# Ewidencja obecności dzieci w przedszkolu

Rejestrowanie obecności przedszkolaków na zajęciach odbywa się w dzienniku oddziału przedszkolnego, na stronie **Ewidencja obecności** lub w widoku **Dziennik zajęć przedszkola/ Ewidencja obecności**, który udostępnia listę wszystkich dzieci uczęszczających do przedszkola.

Uprawnienia do rejestrowania ewidencji obecności przedszkolaków mają wszyscy nauczyciele. Każdy nauczyciel ma prawo modyfikacji wszystkich wpisów. Zmiany pokazujemy w historii wpisów widocznej po dwukliku na pasku wpisu.

W dzienniku oddziału przedszkolnego obecności dzieci mogą rejestrować wszyscy nauczyciele przypisani do tego dziennika, natomiast w widoku **Dziennik zajęć przedszkola/ Ewidencja obecności** – wszyscy nauczyciele przypisani do przedszkola.

Ponieważ prowadzenie ewidencji obecności dzieci w przedszkolu w dniu odbywania zajęć różni się od prowadzenia ewidencji obecności za dni poprzednie, dlatego oba przypadki zostały opisane oddzielnie.

Nie można rejestrować obecności z wyprzedzeniem, tj. na następne dni.

# Rejestrowanie obecności dzieci w przedszkolu w dniu odbywania zajęć

Rejestrowanie godziny przyjścia dziecka do przedszkola

1. Przejdź do widoku prowadzenia ewidencji obecności wszystkich dzieci w przedszkolu, tj. do widoku Dziennik zajęć przedszkola/ Ewidencja obecności

| December         Image: Second and and and and and and and and and a                                                                                                    | Dzienni  | k   Dz      | iennik zajęć innych 🛛 Dziennik z        | ajęć przedszkola Dyrektor Nauczyc     | iel Wychowawca Wydruki F          | Pomoc         |                            |                 |              |                            | 💬 Drozd              | loń Lesław (   | [LD]  |
|----------------------------------------------------------------------------------------------------|----------|-------------|-----------------------------------------|---------------------------------------|-----------------------------------|---------------|----------------------------|-----------------|--------------|----------------------------|----------------------|----------------|-------|
| Process Per gery   Per gery Per auszurgiel      Optimizer by wyschiel   Per gery Per auszurgiel   Optimizer by wyschiel   Per gery Per auszurgiel   Optimizer by wyschiel   Per gery Per auszurgiel   Optimizer by wyschiel   Per gery Per auszurgiel   Optimizer by wyschiel   Per gery Per auszurgiel   Optimizer by wyschiel   Per gery Per auszurgiel   Optimizer by wyschiel   Per gery Per auszurgiel   Optimizer by wyschiel   Per gery Per auszurgiel   Optimizer by wyschiel   Per gery Per auszurgiel   Optimizer by wyschiel   Per gery Per gery   Optimizer by wyschiel   Per gery Per gery   Optimizer by wyschiel   Per gery Per gery   Optimizer by wyschiel   Per gery Per gery   Optimizer by wyschield   Per gery Per gery   Optimizer by wyschield   Per gery Per gery   Optimizer by wyschield   Per gery Per gery   Optimizer by wyschield   Per gery Per gery   Optimizer by wyschield   Per gery Per gery   Optimizer by wyschield   Per gery Per gery   Optimizer by wyschield   Per gery Per gery   Optimizer by wyschield   Per gery Per gery   Optimizer by wyschield<                                                                                                    |          |             | <b>A</b>                                |                                       |                                   |               |                            |                 |              |                            | ô                    | Wyloguj        |       |
| Diemetik Bergary   Ren Raucy Cold   10.10.2018     Optimis Iccha przedszkolaków aktualne przebywających IC   Optimis Iccha przedszkolaków aktualne przebywających IC   Optimis Iccha przedszkolaków aktualne przebywających IC   Optimis Iccha przedszkolaków aktualne przebywających IC   Optimis Iccha przedszkolaków aktualne przebywających IC   Optimis Iccha przedszkolaków aktualne przebywających IC   Optimis Iccha przedszkolaków aktualne przebywających IC   Optimis Iccha Przebyko Iccha Przebyko Iccha Przebyko Iccha Przebyko Iccha Iccha I                                                                                                    | 1        |             |                                         |                                       |                                   |               |                            |                 |              |                            | <b>\$</b>            | Pomoc          |       |
| Ci 10.10.2018     Wirke, br. wrzuskał     Nazwisko limiona dziecka     Obecność przedszkolakia     A Bocian Patrycja, 0 "zarówka"     A Bocian Patrycja, 0 "zarówka"     A Spadi Hanku, O Tereforka"     A Spadi Hanku, O Tereforka"     A Kara Spar, Hankuhoft <t< td=""><td>Dzienr</td><td>iik<br/>kola</td><td>Ewidencja Plan pracy Pla<br/>obecności n</td><td>n nauczycieli<br/>rzedszkola</td><td></td><td></td><td></td><td></td><td></td><td></td><td>A  </td><td>Przejdź do</td><td>•</td></t<>                                                                                                    | Dzienr   | iik<br>kola | Ewidencja Plan pracy Pla<br>obecności n | n nauczycieli<br>rzedszkola           |                                   |               |                            |                 |              |                            | A                    | Przejdź do     | •     |
| I 10.10.2018       Ogdinal lictba przedszkolaków aktualenie przebyzwających: 0         Wpicz, by wyszkułać       Filmaj       Regestruj wegica       Regestruj wegica       Regestruj we                                                                                                    | precouse |             |                                         |                                       |                                   |               |                            |                 |              |                            |                      |                |       |
| Wpriszuka:       Filtrul       Regestrul wejkick       Regestrul wejkick </td <td>&lt;&lt;</td> <td>10.10.</td> <td>2018</td> <td></td> <td></td> <td></td> <td></td> <td></td> <td></td> <td>Ogólna liczba przedszkolal</td> <td>ków aktualnie przeby</td> <td>wających:</td> <td>:0</td>                                                                                                    | <<       | 10.10.      | 2018                                    |                                       |                                   |               |                            |                 |              | Ogólna liczba przedszkolal | ków aktualnie przeby | wających:      | :0    |
| Nexweko limiona drieda         Obecność przedskolaka         Tajkazenia<br>mesbecnośd         Nezgodność 06:00         11:30         17:00         Casi<br>pobytu           2         Bodian Patrycja, 0 "zerówka"         -         -         -         -         -         -         -         -         -         -         -         -         -         -         -         -         -         -         -         -         -         -         -         -         -         -         -         -         -         -         -         -         -         -         -         -         -         -         -         -         -         -         -         -         -         -         -         -         -         -         -         -         -         -         -         -         -         -         -         -         -         -         -         -         -         -         -         -         -         -         -         -         -         -         -         -         -         -         -         -         -         -         -         -         -         -         -         -         -         -         -<                                                                                                    | Wpisz,   | by wy       | szukać Filtru                           | 🕜 Rejestruj wejście 📝 Rejestruj v     | vyjście 📝 Rejestruj dla wybranych | 🖉 Zgłoszenia  | a nieobecności             | 🖶 Generuj rapor | t-           |                            | 0                    | dśwież wido    | k i   |
| 2 Bodan Patryda, 0 "zerówka"   4 Capla Kamia, 0 "zerówka"   5 Sepö Mateuzz, 0 "zerówka"   5 Sepö Mateuzz, 0 "zerówka"   4 Sepö Mateuzz, 0 "zerówka"   5 Sepö Mateuzz, 0 "zerówka"   4 Sepö Mateuzz, 0 "zerówka"   5 Sepö Mateuzz, 0 "zerówka"   4 Sepö Mateuzz, 0 "zerówka"   5 Sepö Mateuzz, 0 "zerówka"   5 Siowk Damian, 0 "zerówka"   6 Stud Sanda, 0 "zerówka"   7 Stud Sanda, 0 "zerówka"   8 Sepö Mateuzz, 0 "zerówka"   9 Stud Sanda, 0 "zerówka"   9 Stud Sanda, 0 "zerówka"   9 Stud Sanda, 0 "zerówka"   9 Kurza Toró, 0 "zerówka"   9 Kurza Toró, 1 "matuchy"   9 Kurza Toró, 1 "matuchy"   9 Lekka Robert, 4 "matuchy"   9 Lekka Robert, 4 "matuchy"   9 Rotarti A "matuchy"   9 <td>×,</td> <td></td> <td>Nazwisko i imiona dziec</td> <td>ka O</td> <td>becność przedszkolaka</td> <td></td> <td>Zgłoszenia<br/>nieobecności</td> <td>Niezgodność</td> <td>06:00</td> <td>11:30</td> <td>17:00</td> <td>Czas<br/>pobytu</td> <td></td>                                                                                                    | ×,       |             | Nazwisko i imiona dziec                 | ka O                                  | becność przedszkolaka             |               | Zgłoszenia<br>nieobecności | Niezgodność     | 06:00        | 11:30                      | 17:00                | Czas<br>pobytu |       |
| Caple Kamik, 0 "zerówka"   Septiol Henryk, 0 "zerówka"   Septink Paret, 0 "zerówka"   Septink Paret, 0 "zerówka"   Septink Paret, 0 "zerówka"   Septink Paret, 0 "zerówka"   Sionka Wojeck, 0 "zerówka"   Sionka Wojeck, 0 "zerówka"   Sionka Wojeck, 0 "zerówka"   Sionka Wojeck, 0 "zerówka"   Sionka Wojeck, 0 "zerówka"   Sionka Wojeck, 0 "zerówka"   Sionka Wojeck, 0 "zerówka"   Sionka Wojeck, 0 "zerówka"   Sionka Wojeck, 0 "zerówka"   Sionka Wojeck, 0 "zerówka"   Sionka Wojeck, 0 "zerówka"   Sionka Wojeck, 0 "zerówka"   Sionka Wojeck, 0 "zerówka"   Sionka Wojeck, 0 "zerówka"   Korza Bort, 1 "maluchy"   Kurza Igor, 4 "maluchy"   Lerka Robert, 11 "maluchy"   Lerka Robert, 11 "maluchy"   Rottra Botter, 11 "ma                                                                                                    |          | 2           | Bocian Patrycja, 0 "zerówka"            |                                       |                                   | +             |                            |                 |              |                            |                      |                | A 5   |
| Sep Materiz, 0 "zerówka"     Sep Materiz, 0 "zerówka"     Sep Materiz, 0 "zerówka"     Sep Materiz, 0 "zerówka"     Sonka Wojckch, 0 "zerówka"     Sonka Wojckch, 0 "zerówka"     Sonka Wojckch, 0 "zerówka"     Sonka Mojckch, 0 "zerówka"     Sonka Mojckch, 1 "maluchy"     Sonka Mojck, 1 "maluchy"     Sonka Mojck, 1 "maluchy"                                                                                                    | E 2      | 2           | Czapla Kamila, 0 "zerówka"              |                                       |                                   | +             |                            |                 |              |                            |                      |                | 6     |
| 2 Sep Mateusz, 0 "zerówka"   3 Sepnik Pavel, 0 "zerówka"   4 Solvik Danian, 0 "zerówka"   4 Solvik Danian, 0 "zerówka"   4 Solvik Danian, 0 "zerówka"   4 Solvik Danian, 0 "zerówka"   4 Solvik Danian, 0 "zerówka"   4 Solvik Danian, 0 "zerówka"   5 Solvik Danian, 0 "zerówka"   4 Solvik Danian, 0 "zerówka"   5 Solvik Danian, 0 "zerówka"   6 Solvik Danian, 0 "zerówka"   7 Welzówka Alcja, 0 "zerówka"   8 Kurá Solvik, 1 "maluchy"   9 Kurá Igor, 41 "maluchy"   9 Lecka Robert, 41 "maluchy"   9 Lecka Robert, 41 "maluchy"   9 L                                                                                                    | E 2      | 2           | Sędzioł Henryk, 0 "zerówka"             |                                       |                                   | +             |                            |                 |              |                            |                      |                |       |
| A Spink Pawel, 0 "zerówka"   A Slonka Wojceć, 0 "zerówka"   A Slonka Wojceć, 0 "zerówka"   A Slonka Wojceć, 0 "zerówka"   A Struć Sandra, 0 "zerówka"   A Struć Sandra, 0 "zerówka"   A Wikłacz Zolia, 0 "zerówka"   A Wikłacz Zolia, 0 "zerówka"   A Wikłacz Zolia, 0 "zerówka"   A Wikłacz Zolia, 0 "zerówka"   A Kurze Igor, 41 "małuchy"   A Kurze Igor, 41 "małuchy"   A Kurze Igor, 41 "małuchy"   A Lecka Robert, 41 "małuchy"   A Lecka Robert, 41 "małuchy"   A Lorysz Zolia, 41 "małuchy"   A Mandarynka Marika, 41 "małuchy"   A Mandarynka Marika, 41 "małuchy"   A Nur Dorota, 41 "małuchy"   A Nur Dorota, 41 "małuchy"   A Nur Dorota, 41 "małuchy"   A Nur Dorota, 41 "małuchy"   B Nur Dorota, 41 "małuchy"   B Nur Dorota, 41 "małuchy"   B Nur Dorota, 41 "małuchy"   B Nur Dorota, 41 "małuchy"   B Nur Dorota, 41 "małuchy"   B Nur Dorota, 41 "małuchy"   B Nur Dorota, 41 "małuchy"   B Nur Dorota, 41 "małuchy"   B Nur Dorota, 41 "małuchy"   B Nur Dorota, 41 "małuchy"   B Nur Dorota, 41 "małuchy"   B Nur Dorota, 41 "małuchy"   B Nur Dorota, 41 "małuchy"   B Nur Dorota, 41 "małuchy" <td>E 2</td> <td>2</td> <td>Sęp Mateusz, 0 "zerówka"</td> <td></td> <td></td> <td>+</td> <td></td> <td></td> <td></td> <td></td> <td></td> <td></td> <td>T S</td>                                                                                                    | E 2      | 2           | Sęp Mateusz, 0 "zerówka"                |                                       |                                   | +             |                            |                 |              |                            |                      |                | T S   |
| Stoka Wajdech, 0 "zerówka"   Stowk Danien, 0 "zerówka"   Stowk Danien, 0 "zerówka"   Stowk Danien, 0 "zerówka"   Stowk Danien, 0 "zerówka"   Weżówka Alija, 0 "zerówka"   Weżówka Alija, 0 "zerówka"   Weżówka Alija, 0 "zerówka"   Weżówka Alija, 0 "zerówka"   Weżówka Alija, 0 "zerówka"   Weżówka Alija, 0 "zerówka"   Weżówka Alija, 0 "zerówka"   Weżówka Alija, 0 "zerówka"   Weżówka Alija, 0 "zerówka"   Weżówka Alija, 0 "zerówka"   Weżówka Alija, 0 "zerówka"   Weżówka Alija, 0 "zerówka"   Weżówka Alija, 0 "zerówka"   Kors Bornald, 4 "maluchy"   Kors Bornald, 4 "maluchy"   Letek Jakub, 4! "maluchy"   Letek Jakub, 4! "maluchy"   Lorysa Zofia, 4! "maluchy"   Lorysa Zofia, 4! "maluchy"   Mandarynka Harka, 4! "maluchy"   Mandarynka Harka, 4! "maluchy"   Nur Dorota, 4! "maluchy"   Nur Dorota, 4! "maluchy"   Nur Dorota, 4! "maluchy"   Nur Dorota, 4! "maluchy"   Nur Dorota, 4! "maluchy"   Nur Dorota, 4! maluchy"   Nur Dorota, 4! maluchy"   Nur Dorota, 4! maluchy"   Nur Dorota, 4! maluchy"   Nur Dorota, 4! maluchy"   Nur Dorota, 4! maluchy"   Nur Dorota, 4! maluchy"   Nur Dorota, 4! maluchy"   Nur Dorota, 4! maluchy"   Nur Dorota, 4! maluchy"   Nur Dorota, 4! maluchy"   Nur Dorota, 4! maluchy"   Nur Dorota, 4! maluchy"   Nur Dorota, 4! m                                                                                                    | E 💈      | 2           | Sępnik Paweł, 0 "zerówka"               |                                       |                                   | +             |                            |                 |              |                            |                      |                |       |
| 1 1 Struk Daman, 0 ************************************                                                                                                    | E 🖇      | 2           | Słonka Wojciech, 0 "zerówka"            |                                       |                                   | +             |                            |                 |              |                            |                      |                | l l ŝ |
| A Struk Sandra, 0 "zerówka"   Weżówka Zudia, 0 "zerówka"   Wiktzofika, 0 "zerówka"   Wiktzofika, 0 "zerówka"   Wiktzofika, 0 "zerówka"   Wiktzofika, 0 "zerówka"   Wiktzofika, 0 "zerówka"   Wiktzofika, 0 "zerówka"   Wiktzofika, 0 "zerówka"   Kos Romuald, 4 "maluchy"   Kos Romuald, 4 "maluchy"   Kurza Ion Artinauchy"   Lerka Robert, 41 "maluchy"   Lerka Robert, 41 "maluchy"   Lerka Robert, 41 "maluchy"   Lerka Robert, 41 "maluchy"   Lerka Robert, 41 "maluchy"   Lerka Robert, 41 "maluchy"   Lerka Robert, 41 "maluchy"   Lerka Robert, 41 "maluchy"   Lerka Robert, 41 "maluchy"   Lerka Robert, 41 "maluchy"   Lerka Robert, 41 "maluchy"   Kurza Unders, 41 "maluchy"   Kurza Unders, 41 "maluchy"   Kurza Unders, 41 "maluchy"   Kurza Unders, 41 "maluchy"   Kurza Nuch, 41 "maluchy"   Kurza Nuch, 41 "maluc                                                                                                    | E 2      | 2           | Słowik Damian, 0 "zerówka"              |                                       |                                   | +             |                            |                 |              |                            |                      |                |       |
| Q Wężówka Alcja, 0 'zerówka"   Q Wkłacz Zofia, 0 'zerówka"   Q Kokacz Joże, 0 'zerówka"   Q Kokacz Joże, 1 'maluchy"   Q Kokacz Joże, 4 'maluchy"   Q Kokacz Joże, 4 'maluchy"   Q Lekk Jabab, 4 'maluchy"   Q Lekk Jabab, 4 'maluchy"   Q Lekk Jabab, 4 'maluchy"   Q Lekk Jabab, 4 'maluchy"   Q Lekk Jabab, 4 'maluchy"   Q Lekk Jabab, 4 'maluchy"   Q Lekk Jabab, 4 'maluchy"   Q Lorysz Zofia, 4 'maluchy"   Q Lorysz Zofia, 4 'maluchy"   Q Nardarynka Marika, 4 'maluchy"   Q Nardarynka Marika, 4 'maluchy"   Q Nur Dorota, 4 'maluchy"   Q Nur Dorota, 4 'ma                                                                                                    | E 🖇      | 2           | Struś Sandra, 0 "zerówka"               |                                       |                                   | +             |                            |                 |              |                            |                      |                |       |
| Wikarz Zofia, 9 "zerówka"   Kors Romualó, 9 "zerówka"   Kors Romualó, 9 "zerówka"   Kors Romualó, 9 "zerówka"   Kors Romualó, 9 "zerówka"   Kors Romualó, 9 "zerówka"   Kors Romualó, 9 "zerówka"   Kors Romualó, 9 "zerówka"   Kors Romualó, 9 "zerówka"   Kors Romualó, 9 "zerówka"   Kors Romualó, 9 "zerówka"   Kors Romualó, 9 "zerówka"   Kors Romualó, 9 "zerówka"   Leik Jakob, 41 "maluchy"   Leik A Robert, 41 "maluchy"   Lorysa Zofia, 41 "maluchy"   Lorysa Zofia, 41 "maluchy"   Kors Romualó, 41 "maluchy"   Kors Romualó, 41 "maluchy"   Kors Romualó, 41 "maluchy"   Kors Romualó, 41 "maluchy"   Kors Romualó, 41 "maluchy"   Kors Romualó, 41 "maluchy"   Kors Romualó, 41 "maluchy"   Kors Romualó, 41 "maluchy"   Kors Romualó, 41 "maluchy"   Kors Romualó, 41 "maluchy"   Kors Romualó, 41 "maluchy"   Kors Romualó, 41 "maluchy"   Kors Romualó, 41 "maluchy"   Kors Romualó, 41 maluchy"   Kors Romualó, 41 maluchy"   Kors Romualó, 41 maluchy"   Kors Romualó, 41 maluchy"   Kors Romualó, 41 maluchy"   Kors Romualó, 41 maluchy"   Kors Romualó, 41 maluchy   Kors Romualó, 41 maluchy   Kors Romualó, 41 maluchy   Kors Romualó, 41 maluchy   Kors Romualó, 41 maluchy   Kors Romualó, 41 maluchy   Kors Romualó, 41 maluchy   Kors Romualó, 41 maluchy   Kor                                                                                                    | E 🖇      | 2           | Wężówka Alicja, 0 "zerówka"             |                                       |                                   | +             |                            |                 |              |                            |                      |                |       |
| A Kor Romuald, 4 "maluchy"   A Kura Igor, 41 "maluchy"   A Kura Igor, 41 "maluchy"   A Lelek Jakub, 41 "maluchy"   A Lelek Jakub, 41 "maluchy"   A Lelek Jakub, 41 "maluchy"   A Ledek Jakub, 41 "maluchy"   A Lendary, Na Mariat, 41 "maluchy"   A Lendary, Na Mariat, 41 "maluchy"   A Maradary, Na Mariat, 41 "maluchy"   A Maradary, Na Mariat, 41 "maluchy"   A Maradary, Na Mariat, 41 "maluchy"   A Maradary, Na Mariat, 41 "maluchy"   A Maradary, Na Mariat, 41 "maluchy"   A Maradary, Na Mariat, 41 "maluchy"   A Maradary, Na Mariat, 41 "maluchy"   A Maradary, Na Mariat, 41 "maluchy"   A Nur Dorota, 41 "maluchy"   B Maradary, Mariat, 41 "maluchy"   B Maradary, Mariat, 41 "maluchy"   B Maradary, Mariat, 41 "maluchy"   B Maradary, Mariat, 41 "maluchy"   B Maradary, Mariat, 41 "maluchy"   B Maradary, Mariat, 41 "maluchy"   B Maradary, Mariat, 41 "maluchy"   B Maradary, 11 Charatary, 11 Charatary, 11 Cha                                                                                                    | E 🙎      | 2           | Wikłacz Zofia, 0 "zerówka"              |                                       |                                   | +             |                            |                 |              |                            |                      |                |       |
| A Kurs Igor, H" maluchy"   A Kurs Igor, Kursel North, H. "maluchy"   A Lerka Robert, H. "maluchy"   A Lerka Robert, H. "maluchy"   A Lerka Robert, H. "maluchy"   A Lerka Robert, H. "maluchy"   A Lorya Zoña, H. "maluchy"   A Lorya Zoña, H. "maluchy"   A Mandarynka Marika, H. "maluchy"   A Mandarynka Marika, H. "maluchy"   A Mandarynka Marika, H. "maluchy"   A Mandarynka Marika, H. "maluchy"   A Medarynka Marika, H. "maluchy"   A Medarynka Marika, H. "maluchy"   A Medarynka Marika, H. "maluchy"   A Medarynka Marika, H. "maluchy"   B Marika, H. "maluchy"   B Medarynka Marika, H. "maluchy"   B Medarynka Mar                                                                                                    | E 🖇      | 2           | Kos Romuald, 4l "maluchy"               |                                       |                                   | +             |                            |                 |              |                            |                      |                |       |
| Q kviccal Notert, 41 "maluchy"   Q Lefek Jakub, 41 "maluchy"   Q Lefek Jakub, 41 "maluchy"   Q Lefek Jakub, 41 "maluchy"   Q Lefek Jakub, 41 "maluchy"   Q Loryaz Zofia, 41 "maluchy"   Q Nandarynka Hanka, 41 "maluchy"   Q Nandarynka Hanka, 41 "maluchy"   Q Nand                                                                                                    | E 💈      | 2           | Kura Igor, 4l "maluchy"                 |                                       |                                   | +             |                            |                 |              |                            |                      |                |       |
| 1 Lekk Jakub, 41 "naluchy"   2 Lekk Jakub, 41 "naluchy"   4 Lorysa Zofia, 41 "naluchy"   4 Mandarynka Manka, 41 "naluchy"   4 Mandarynka Manka, 41 "naluchy"   4 Myskrölik Magdalena, 41 "naluchy"   4 Myskrölik Magdalena, 41 "naluchy"   4 Myskrölik Magdalena, 41 "naluchy"   5 Mun Dorota, 41 "naluchy"   4 Nur Dorota, 41 "naluchy"   5 Mutaurs, 12 "totarzak"   6 Corbas Mataurs, 12 "totarzak"   7 Beasta Mataurs, 12 "totarzak"   9 Mutaurs, 12 "totarzak"   9 Weisy zamknięte automatycznie, bez wskazania godzimy wyjścia przedszkolakia   9 wisky zamknięte automatycznie, bez wskazania godzimy wyjścia przedszkolakia                                                                                                    | E 🖇      | 2           | Kwiczoł Norbert, 4l "maluchy"           |                                       |                                   | +             |                            |                 |              |                            |                      |                |       |
| Q Leńa Robert, 41 "maluchy"   Q Lorysa Zoña, 41 "maluchy"   Q Mandarylka Marika, 41 "maluchy"   Q Mandarylka Marika, 41 "maluchy"   Q Nur Dorota, 41 "maluchy"   Q Nur Dorota, 41 "maluchy"   Nur Dorota, 41 "maluchy" Nur Dorota, 41 "maluchy"   Nur Dorota, 41 "maluchy" Nur Dorota, 41 "maluchy"   Nur Dorota, 41 "maluchy" Nur Dorota, 41 "maluchy"   Nur Dorota, 41 "maluchy" Nur Dorota, 41 "maluchy"   Nur Dorota, 41 "maluchy                                                                                                    | E 🖇      | 2           | Lelek Jakub, 4l "maluchy"               |                                       |                                   | +             |                            |                 |              |                            |                      |                |       |
| Q       Lorysz Zdňa, 41 <sup>'</sup> maluchy"       Image: 41 <sup>'</sup> maluchy"         Q       Mandarynka Marinka, 41 <sup>'</sup> maluchy"       Image: 41 <sup>'</sup> maluchy"         Q       Nextramik Julia, 41 <sup>'</sup> maluchy"       Image: 41 <sup>'</sup> maluchy"         Q       Nextramik Julia, 41 <sup>'</sup> maluchy"       Image: 41 <sup>'</sup> maluchy"         Q       Nextramik Julia, 41 <sup>'</sup> maluchy"       Image: 41 <sup>'</sup> maluchy"         Q       Nextramik Julia, 41 <sup>'</sup> maluchy"       Image: 41 <sup>'</sup> maluchy"         Q       Nextramik Julia, 41 <sup>'</sup> maluchy"       Image: 41 <sup>'</sup> maluchy"         Q       Nextramik Julia, 41 <sup>'</sup> maluchy"       Image: 41 <sup>'</sup> maluchy"         Q       Nextramik Julia, 41 <sup>'</sup> maluchy"       Image: 41 <sup>'</sup> maluchy"         Q       Nextramik Julia, 41 <sup>'</sup> maluchy"       Image: 41 <sup>'</sup> maluchy"         Q       Nextramik Julia, 41 <sup>'</sup> maluchy"       Image: 41 <sup>'</sup> maluchy"         Q       Nextramik Julia, 41 <sup>'</sup> maluchy"       Image: 41 <sup>'</sup> maluchy"         Q       Nextramik Julia, 41 <sup>'</sup> maluchy"       Image: 41 <sup>'</sup> maluchy"         Q       Nextramik Julia, 41 <sup>'</sup> maluchy"       Image: 41 <sup>'</sup> maluchy"         Q       Nextramik Julia, 41 <sup>'</sup> maluchy"       Image: 41 <sup>'</sup> maluchy"         Urba Przedziałałków: 30 Liczba obecnych: 0       Image: 41 <sup>'</sup> maluchy"         genda::       wipsy zamknięte       wpisy zamknięte automatycznie, bez wskazania god                                                                                                    | E 2      | 2           | Lerka Robert, 4l "maluchy"              |                                       |                                   | +             |                            |                 |              |                            |                      |                |       |
| A Mandarynka Marika, 41 "maluchy"  A Mysikrolik Magdeina, 41 "maluchy"  A Mysikrolik Magdeina, 41 "maluchy"  Nettarnik Julia, 41 "maluchy"  Nettarnik Julia, 41 "maluchy"  Nettoria, 41 "maluchy"  Nettoria evidency i Otecnes (1 "thereasis"  wpisy zamknięte automatycznie, bez wskazania godzimy wyjścia przedszkolaka Meklarowane godzimy pobytu przedszkolaka  historia ewidencji obecneści widoczna po dwukliku na graficznej przentacji wpisu  Nettoria ewidencji obecneści widoczna po dwukliku na graficznej przentacji wpisu                                                                                                    |          | 2           | Lorysa Zofia, 4l "maluchy"              |                                       |                                   | +             |                            |                 |              |                            |                      |                |       |
| A Myskrólik Magdalena, 41 "maluchy"      A Nektarnik Juliu, 41 "maluchy"      A Nektarnik Juliu, 41 "maluchy"      A Neur Dorota, 41 "maluchy"      A Neur Dorota, 41 "maluchy"      A Neurophysic Malure, 41 Contexted Neurophysic Malure, 41 Contexted Neurophys                                                                                                    | E 🖇      | 1           | Mandarynka Marika, 4l "maluchy          |                                       |                                   | +             |                            |                 |              |                            |                      |                |       |
| A Netkamik Jula, 41 "maluchy"     A Net Darota, 41 "maluchy"     A Netr Darota, 41 "maluchy"     A Netr Darota, 41 "maluchy"     A Netr Darota, 41 "maluchy"     A Netr Darota, 41 "maluchy"     A Netro Darota, 41 "maluchy"     A Netro Darota, 41 "maluchy"                                                                                                    | E 💈      | 2           | Mysikrólik Magdalena, 4I "maluch        | γ"                                    |                                   | +             |                            |                 |              |                            |                      |                |       |
| Nur Dorota, 4l "maluchy"     A     Nur Dorota, 4l "maluchy"     A     Datata Materia, Sl "churchki"     churchki"     churchki"     churchki     churchki     churchki     churchki      churchki                                                                                                    | E 🖇      | 2           | Nektarnik Julia, 4l "maluchy"           |                                       |                                   | +             |                            |                 |              |                            |                      |                |       |
| Constant Materies SU Stravenski <sup>®</sup> Jecasa Materies SU Stravenski <sup>®</sup> Jecasa Materies Stravenski <sup>®</sup> Jecasa Materies SU Stravenski <sup>®</sup> Jecasa Materies Stravenski <sup>®</sup> Jecasa Materies Stravenski <sup>®</sup> Jecasa Materies Stravenski <sup>®</sup> Jecasa Materies Stravensk <sup>®</sup> Jecasa Materies Stravensk <sup>®</sup> Jecasa Materies Stravensk <sup>®</sup> Jecasa Materies Stravensk <sup>®</sup> Jecasa Materies Stravensk <sup>®</sup> Jecasa Materies St | E 2      | 2           | Nur Dorota, 4l "maluchy"                |                                       |                                   | +             |                            |                 |              |                            |                      |                |       |
| uczna przedszowawy: su uczba obecnych: u<br>openda:<br>wpisy zamknięte wpisy otwarte wpisy zamknięte automatycznie, bez wskazania godziny wyjścia przedszkolaka deklarowane godziny pobytu przedszkolaka<br>historia ewidencji obecności widoczna po dwukliku na graficznej przentacji wpisu                                                                                                    |          |             | Dianta Matauez SI "etarezaki"           |                                       |                                   | -             |                            |                 |              | 1                          |                      |                | *     |
| egenca:<br>wpisy zamknięte 🔜 wpisy otwarte 🔜 wpisy zamknięte automatycznie, bez wskazania godziny wyjścia przedszkolaka 🔜 deklarowane godziny pobytu przedszkolaka<br>D historia ewidencji obecności widoczna po dwukliku na graficznej prezentacji wpisu                                                                                                    | Liczba p | rzedszk     | olakow: 30 Liczba obecnych: 0           |                                       |                                   |               |                            |                 |              |                            |                      |                |       |
| wpoy zamiknięte wpiesy ownate wpiesy zamiknięte automatycznie, bez wskazania grouziny wyjscia przedszkolaka deklatowane godziny podytu przedszkolaka<br>D historia ewidencji obecności widoczna po dwukliku na graficznej prezentacji wpisu                                                                                                    | Legenda  | 9:<br>      | nknista 📃 uning abunda                  | waizy zamkajata zutematycza           | ia, haz wakazania andzinu watória | orandeakolaka | daldara                    | wana aadainu a  | ohutu orzada | -                          |                      |                |       |
| Instoria ewidencji obecności widoczna po dwukliku na graticznej prezentacji wpisu                                                                                                    | W        | JISY Zal    | moniece wpisy otwarte                   | wprsy zamknięte automatyczn           | ie, bez wskazania godziny wyjscia | przeuszkolaka | deklaro                    | wane godziny p  | obytu przeds | CKUIdKd                    |                      |                |       |
|                                                                                                    | U hist   | oria ew     | idencji obecności widoczna po           | dwukliku na graficznej prezentacji wp | ISU                               |               |                            |                 |              |                            |                      |                |       |

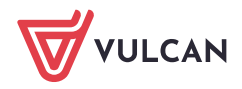

lub do widoku prowadzenia ewidencji obecności dzieci wybranego oddziału, tj. na stronę **Ewidencja obecności** w dzienniku oddziału przedszkolnego.

| Dziennik Dziennik zajęć innych Dziennik zajęć prz                         | zedszkola Dyrektor Nauczycie                                                                                                    | ł Wychowawca Wydruki Pomoc                  | 🗭 Drozdoń Lesław [LD]                                                                            |
|---------------------------------------------------------------------------|----------------------------------------------------------------------------------------------------|---------------------------------------------|--------------------------------------------------------------------------------------------------|
| Dziennik<br>przedszkola<br>obecności Plan pracy Plan naucz<br>przedszkola | rycieli<br>cola                                                                                                    |                                             | Wyłoguj     Pomoc     Arzejdź do                                                                 |
| 2018/2019 V V V V V V V V V V V V V V V V V V V                           | pane dziennika<br>Opis dziennika<br>Plan pracy<br>Dzienny zapis pracy<br>Ewidencja obecności<br>Formy pomocy<br>psycholopiczno-pedagogicznej<br>Wyderzenia<br>Plan współpracy<br>Kontakty z rodzicami<br>Obserwacje<br>Kontrola dziennika<br>Ustawienia dziennika<br>Przedszkolaki<br>Zajęcia i nauczyciele<br>Programy realizowane<br>w oddziale<br>Ramowy rozkład dnia<br>Dodatkowe informacje | Victa przedszkiałków z 0 Liczba obecnych: 0 | tualnie przebywających: 0<br>pot Odśwież widok<br>17:00 Cras<br>pobytu<br>y pobytu przedszkolaka |

Wyświetli się tabela ewidencji obecności w widoku bieżącego dnia.

| <<    | C 10.10.2018 Ogólna liczba przedszkolaków aktualnie przebywających: O                                                                                                    |                           |                          |                     |   |                            |       |         |              |                          |       |                |  |  |
|-------|----------------------------------------------------------------------------------------------------|---------------------------|--------------------------|---------------------|---|----------------------------|-------|---------|--------------|--------------------------|-------|----------------|--|--|
| Wpi   | sz, by v                                                                                                    | wyszukać Fil              | truj 💉 Rejestruj wejście | 📌 Rejestruj wyjście | 1 | Rejestruj dla wybra        | anych | 📌 Zgło  | szenia nieob | ecności 📑 Generuj raport | Odśv  | vież widok     |  |  |
| •     |                                                                                                    | Nazwisko i imiona dziecka | Obecność j               | orzedszkolaka       |   | Zgłoszenia<br>nieobecności | Niez  | godność | 06:00        | 11:30                    | 17:00 | Czas<br>pobytu |  |  |
|       | 2                                                                                                    | Bocian Patrycja           |                          |                     | ٠ |                            |       |         |              |                          |       |                |  |  |
|       | 2                                                                                                    | Czapla Kamila             |                          |                     | ٠ |                            |       |         |              |                          |       |                |  |  |
|       | 2                                                                                                    | Sędzioł Henryk            |                          |                     | ٠ |                            |       |         |              |                          |       |                |  |  |
|       | Sep Mateusz +                                                                                                    |                           |                          |                     |   |                            |       |         |              |                          |       |                |  |  |
|       | Sepnik Pawel                                                                                                    |                           |                          |                     |   |                            |       |         |              |                          |       |                |  |  |
|       | Słonka Wojciech                                                                                                    |                           |                          |                     |   |                            |       |         |              |                          |       |                |  |  |
|       | Słowik Damian 🕂                                                                                                    |                           |                          |                     |   |                            |       |         |              |                          |       |                |  |  |
|       | 2                                                                                                    | Struś Sandra              |                          |                     | ٠ |                            |       |         |              |                          |       |                |  |  |
|       | 2                                                                                                    | Wężówka Alicja            |                          |                     | ٠ |                            |       |         |              |                          |       |                |  |  |
|       | Image: Second angle     Image: Second angle       Image: Second angle     Image: Second angle       Imag |                           |                          |                     |   |                            |       |         |              |                          |       |                |  |  |
|       | 🛛 🧟 Wikłacz Zofia 🕂                                                                                                    |                           |                          |                     |   |                            |       |         |              |                          |       |                |  |  |
| Liczb | .iczba przedszkolaków: 10 Liczba obecnych: 0                                                                                                    |                           |                          |                     |   |                            |       |         |              |                          |       |                |  |  |
| Leger | sgenda:<br>wpisy zamknięte wpisy otwarte wpisy zamknięte automatycznie, bez wskazania godziny wyjścia przedszkolaka deklarowane godziny pobytu przedszkolaka<br>historia ewidencji obecności widoczna po dwukliku na graficznej prezentacji wpisu                                                                                                    |                           |                          |                     |   |                            |       |         |              |                          |       |                |  |  |

Aby wyświetlić tabelę na inny dzień, należy skorzystać z datownika znajdującego się nad tabelą. Nie można wyświetlić tabeli na dni następne po dniu bieżącym.

2. Kliknij ikonę + w wierszu dziecka, które przyszło do przedszkola, i w wyświetlonym oknie wprowadź godzinę w polu **Wejście**. Domyślnie w polu tym wyświetla się aktualny czas. Kliknij przycisk **Zapisz**.

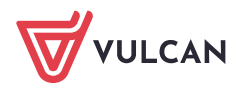

| Wpisz, by w | yszukać         |            | Filtruj | 📌 Rejestruj wejście | 📌 Rejestruj wyjście | 📌 Rejestruj dla wybr       |
|-------------|-----------------|------------|---------|---------------------|---------------------|----------------------------|
|             | Nazwisko i ir   | niona dzie | cka     | Obecność p          | orzedszkolaka       | Zgłoszenia<br>nieobecności |
| 2           | Bocian Patrycja |            |         |                     |                     | +                          |
| 2           | Czapla Kamila   |            |         |                     |                     | +                          |
| Wejś        | cie: *<br>cie:  | 07:10      |         |                     | ✓ Zapisz 🚫          | Anuluj                     |

Wpis pojawi się w tabeli, w wierszu dziecka z zastosowaniem następującej prezentacji graficznej:

- W kolumnie Obecność przedszkolaka wyświetli się odpowiedni przedział czasu na kolorowym pasku. W przypadku niewprowadzenia godziny wyjścia będzie to przedział otwarty, bez godziny końcowej.
- W kolumnie opisanej w nagłówku godzinami pracy świetlicy, prezentowane są okresy przebywania dziecka w przedszkolu za pomocą kolorowych pasków lub strzałek, odpowiedniej długości i odpowiednio położonych, tak jak na osi czasu.

| M |   | Nazwisko i imiona dziecka | Obecność przedszkolaka | Zgłoszenia<br>nieobecności | Niezgodność | 06:00 | 11:30 | 17:00 | Czas<br>pobytu |
|---|---|---------------------------|------------------------|----------------------------|-------------|-------|-------|-------|----------------|
|   | 2 | Bocian Patrycja           | +                      |                            |             |       |       |       |                |
|   | 2 | Czapla Kamila             | 07:10-                 |                            |             |       |       |       | o              |
|   | 2 | Sędzioł Henryk            | +                      |                            |             |       |       |       |                |

Jeśli okres jest otwarty, tj. nie ma określonej godziny wyjścia, to prezentowany jest jako strzałka wydłużająca się wraz z upływem czasu. Po wprowadzeniu godziny wyjścia strzałka zastępowana jest paskiem odpowiedniej długości.

Jeśli nauczyciel nie wprowadzi godziny wyjścia dziecka w godzinach pracy przedszkola, to wpis zostanie zamknięty automatycznie, tj. jako godzina wyjścia zostanie wprowadzona godzina wynikająca z godzin pracy przedszkola.

Czerwona pionowa linia przecinająca kolumnę osi czasu, to graficzna prezentacja bieżącego czasu (linia zmienia swoje położenie wraz z upływem czasu). Linia ta pojawia się w tabeli ewidencji obecności tylko w widoku bieżącego dnia i jeśli bieżący czas mieści się w godzinach pracy przedszkola.

W kolumnie Czas pobytu wyświetla się czas pobytu dziecka w przedszkolu wyliczany na podstawie okresów zamkniętych. Jeśli dziecko ma wpis otwarty, to dodatkowo w kolumnie tej pojawia się ikona <sup>O</sup>.

Kolory stosowane do pasków i strzałek oznaczają:

- żółty wpis otwarty (bez godziny wyjścia),
- zielony wpis zamknięty, z określoną godziną wejścia i wyjścia,
- czerwony wpis zamknięty automatycznie przez system.

W kolumnie **Zgłoszenia nieobecności** można odnotować nieobecność dziecka zgłoszoną przez rodzica. natomiast w kolumnie **Niezgodność** sygnalizowane są niezgodności w danych, np. zarejestrowano równocześnie zgłoszenie nieobecności dziecka i jego obecność.

#### Grupowe rejestrowanie godziny wejścia

Jeśli w tej samej chwili kilkoro dzieci przychodzi do przedszkola, to można skorzystać z funkcji grupowego rejestrowania godziny wejścia. Służy do tego przycisk **Rejestruj wejście**.

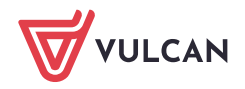

- 2. Kliknij przycisk **Rejestruj wejście** i w wyświetlonym oknie wprowadź godzinę w polu **Wejście**. Kliknij przycisk **Zapisz**.

| Wp | sz, by | wyszukać    |                  | Filtruj | 📌 Rejestruj wejś | ie 🏼 🖉 Rejestruj wyjście | 📌 Rej | estruj dla wybra          | ranych 🛛 🛷 Zgłoszenia nieobecność |        | szenia nieobecności | 📑 Generuj | raport | Odśwież widok |                |
|----|--------|-------------|------------------|---------|------------------|--------------------------|-------|---------------------------|-----------------------------------|--------|---------------------|-----------|--------|---------------|----------------|
| M  |        | Nazwisk     | co i imiona dzie | cka     | Obecn            | ść przedszkolaka         | n     | Zgłoszenia<br>ieobecności | Niezgo                            | odność | 06:00               | 11:30     |        | 17:00         | Czas<br>pobytu |
|    | 2      | Bocian Patr | rycja            |         |                  |                          | +     |                           |                                   |        |                     |           |        |               |                |
|    | 2      | Czapla Kam  | nila             |         | 07:10-           |                          | •     |                           |                                   |        |                     |           |        |               | o              |
|    | 2      | Sędzioł Her | nryk             |         |                  |                          | 4     |                           |                                   |        |                     |           |        |               |                |
|    | 2      | Sęp Mate    |                  |         |                  |                          |       |                           | ×                                 |        |                     |           |        |               |                |
|    | 2      | Sępnik Pa   | Weiście: *       |         | 07:45            |                          |       |                           | ~                                 |        |                     |           |        |               |                |
|    | 2      | Słonka W    |                  |         | 07.45            |                          |       |                           |                                   |        |                     |           |        |               |                |
|    | 2      | Słowik Da   | wyjscie:         |         |                  |                          |       |                           | ~                                 |        |                     |           |        |               |                |
|    | 2      | Struś Sar   |                  |         |                  |                          |       |                           |                                   |        |                     |           |        |               |                |
|    | 2      | Wężówka     |                  |         |                  |                          | 720   |                           |                                   |        |                     |           |        |               |                |
|    | 2      | Wikłacz Z   |                  |         |                  |                          | A Tab | Mildi                     | u)                                |        |                     |           |        |               |                |

| Wpi | sz, by | wyszukać Filtru           | ij 📝 Rejestri | uj wejście 📝 Rejestruj wyjście 📢 | 🕈 Rejestruj dla wybr       | anych 🛛 🖍 Zgło | szenia nieobecn | ości 📑 Generuj raport | Odśv  | wież widok     |
|-----|--------|---------------------------|---------------|----------------------------------|----------------------------|----------------|-----------------|-----------------------|-------|----------------|
| •   |        | Nazwisko i imiona dziecka |               | Obecność przedszkolaka           | Zgłoszenia<br>nieobecności | Niezgodność    | 06:00           | 11:30                 | 17:00 | Czas<br>pobytu |
|     | 2      | Bocian Patrycja           | 07:45-        | +                                |                            |                |                 |                       |       | o              |
|     | 2      | Czapla Kamila             | 07:10-        | +                                |                            |                |                 |                       |       | o              |
|     | 2      | Sędzioł Henryk            |               | +                                |                            |                |                 |                       |       |                |
|     | 2      | Sęp Mateusz               | 07:45-        | +                                |                            |                |                 |                       |       | o              |
|     | 2      | Sępnik Paweł              |               | +                                |                            |                |                 |                       |       |                |
|     | 2      | Słonka Wojciech           | 07:45-        | +                                |                            |                |                 |                       |       | o              |
|     | 2      | Słowik Damian             | 07:45-        | +                                |                            |                |                 |                       |       | o              |
|     | 2      | Struś Sandra              |               | +                                |                            |                |                 |                       |       |                |
|     | 2      | Wężówka Alicja            |               | +                                |                            |                |                 |                       |       |                |
|     | 2      | Wikłacz Zofia             |               | +                                |                            |                |                 |                       |       |                |

3. Odznacz przedszkolaków na liście.

Rejestrowanie godziny wyjścia dziecka z przedszkola

Aby zarejestrować godzinę opuszczenia przedszkola przez dziecko, w kolumnie **Obecność przedszkolaka**, w wierszu dziecka kliknij dwukrotnie otwarty wpis. W wyświetlonym oknie wprowadź godzinę wyjścia i kliknij przycisk **Zapisz**.

| Wp | sz, t | y wyszukać      | Filtruj      | 🔍 Rejestru | j wejście  | 📌 Rejestruj wyjście | 1   | Rejestruj dla wybr         | anych 📝 Zgło | oszenia nieobecności | 🖶 Generuj raport | Odśv  | vież widok     |
|----|-------|-----------------|--------------|------------|------------|---------------------|-----|----------------------------|--------------|----------------------|------------------|-------|----------------|
| M  |       | Nazwisko i imi  | iona dziecka | C          | )becność p | orzedszkolaka       |     | Zgłoszenia<br>nieobecności | Niezgodność  | 06:00                | 11:30            | 17:00 | Czas<br>pobytu |
|    | 2     | Bocian Patrycja |              | 07:45-     |            |                     | ٠   |                            |              |                      |                  |       | ø              |
|    | 2     | Czapla Kamila   |              | 07:10-     |            |                     | ٠   |                            |              |                      |                  |       | O              |
|    | 4     |                 |              |            |            |                     |     | ×                          |              |                      |                  |       |                |
|    | 2     | Weiście: *      | 07:10        |            |            |                     | _   | -                          |              |                      |                  |       | 0              |
|    | 8     |                 | 07.10        |            |            |                     |     |                            |              |                      |                  |       |                |
|    | 8     | Wyjscie:        | 13:15        |            |            |                     |     | ~                          |              |                      |                  |       | O              |
|    | 8     |                 |              |            |            |                     |     | _                          |              |                      |                  |       | 0              |
|    | 2     |                 |              |            | 🧹 Za       | pisz 🗕 Usuń 🄇       | A C | nuluj                      |              |                      |                  |       |                |
|    | 1     |                 |              |            |            |                     |     |                            |              |                      |                  |       |                |
|    | 0     | Wikłacz Zofia   |              |            |            |                     | +   |                            |              |                      |                  |       |                |

Kolor wpisu zmieni się z żółtego na zielony, a w kolumnie **Czas pobytu** zostanie uwzględniony czas pobytu wynikający z tego okresu.

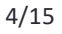

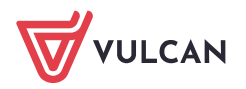

| 8 | 3 |   | Nazwisko i imiona dziecka |             | Obecność przedszkolaka | Zgłoszenia<br>nieobecności | Niezgodność | 06:00 | 11:30 | 17:00 | Czas<br>pobytu |
|---|---|---|---------------------------|-------------|------------------------|----------------------------|-------------|-------|-------|-------|----------------|
|   |   | 2 | Bocian Patrycja           | 07:45-      | +                      |                            |             |       |       |       | ø              |
|   |   | 2 | Czapla Kamila             | 07:10-13:15 | +                      |                            |             |       |       |       | 06:05          |
|   |   | 2 | Sędzioł Henryk            |             | +                      |                            |             |       |       |       |                |
|   |   | 2 | Sęp Mateusz               | 07:45-      | +                      |                            |             |       |       |       | o              |

Jeśli godzina wyjścia nie zostanie wprowadzona, to wpis na koniec dnia pracy przedszkola zostanie zamknięty automatycznie i wyróżniony na czerwono. Nauczyciel może taki wpis edytować i wprowadzić godzinę wyjścia.

#### Grupowe rejestrowanie godziny wyjścia

Jeśli w tej samej chwili kilkoro dzieci opuszcza przedszkole, to można skorzystać z funkcji grupowego rejestrowania godziny wyjścia. Służy do tego przycisk **Rejestruj wyjście**.

 Zaznacz na liście przedszkolaków, którzy równocześnie opuszczają przedszkole, poprzez wstawienie znaczników ✓ w pierwszej kolumnie.

Dzieci należy wybrać spośród tych, które mają otwarte wpisy.

2. Kliknij przycisk **Rejestruj wyjście** i w wyświetlonym oknie wprowadź godzinę w polu **Wyjście**. Kliknij przycisk **Zapisz**.

| Wp | sz, by | wyszukać          | Filtru    | j 🍼 Rejesti | ruj wejście | 📌 Rejestruj wyjście | 1 | Rejestruj dla wybr         | anych 📝 Zgło | oszenia nieobecności | 🖶 Generuj rapor | t Odś | wież widok     |
|----|--------|-------------------|-----------|-------------|-------------|---------------------|---|----------------------------|--------------|----------------------|-----------------|-------|----------------|
| M  |        | Nazwisko i imiona | a dziecka |             | Obecność p  | rzedszkolaka        |   | Zgłoszenia<br>nieobecności | Niezgodność  | 06:00                | 11:30           | 17:00 | Czas<br>pobytu |
|    | 2      | Bocian Patrycja   |           | 07:45-      |             |                     | ٠ |                            |              |                      |                 |       | o              |
|    | 2      | Czapla Kamila     |           | 07:10-13:15 |             |                     | ٠ |                            |              |                      |                 |       | 06:05          |
|    | 2      | Sędzioł Henryk    |           |             |             |                     | ٠ |                            |              |                      |                 |       |                |
|    | 2      | Sęp Mateusz       |           |             |             |                     |   |                            | ×            |                      |                 |       | o              |
|    | 2      | Sępnik Paweł      | Weiście:  | *           | 07.45       |                     |   |                            |              |                      |                 |       |                |
|    | 2      | Słonka Wojciech   | Weddeler  | *           | 07:45       |                     |   |                            |              |                      |                 |       | o              |
|    | 2      | Słowik Damian     | wyjscie:  |             | 13:25       |                     |   |                            | *            |                      |                 |       | 0              |
|    | 2      | Struś Sandra      | L         |             |             |                     |   |                            |              |                      |                 |       |                |
|    | 2      | Wężówka Alicja    |           |             |             |                     |   | 🧹 Zapisz                   | 🚫 Anuluj     |                      |                 |       |                |
|    | 2      | Wikłacz Zofia     |           |             |             |                     |   |                            |              | J                    |                 |       |                |

3. Odznacz uczniów na liście.

| Wpi | sz, by v | vyszukać Filtru           | j 🧳 Rejestruj v | wejście 🧹 Rejestruj wyjście 📢 | Rejestruj dla wybr         | anych 📝 Zgło | oszenia nieobeci | ności 🔚 Generuj raport | Odśv  | vież widok     |
|-----|----------|---------------------------|-----------------|-------------------------------|----------------------------|--------------|------------------|------------------------|-------|----------------|
| •   |          | Nazwisko i imiona dziecka | Ob              | pecność przedszkolaka         | Zgłoszenia<br>nieobecności | Niezgodność  | 06:00            | 11:30                  | 17:00 | Czas<br>pobytu |
|     | 2        | Bocian Patrycja           | 07:45-13:25     | +                             |                            |              |                  |                        |       | 05:40          |
|     | 2        | Czapla Kamila             | 07:10-13:15     | +                             |                            |              |                  |                        |       | 06:05          |
|     | 2        | Sędzioł Henryk            |                 | +                             |                            |              |                  |                        |       |                |
|     | 2        | Sęp Mateusz               | 07:45-13:25     | +                             |                            |              |                  |                        |       | 05:40          |
|     | 2        | Sepnik Paweł              |                 | +                             |                            |              |                  |                        |       |                |
|     | 2        | Słonka Wojciech           | 07:45-13:25     | +                             |                            |              |                  |                        |       | 05:40          |
|     | 2        | Słowik Damian             | 07:45-          | +                             |                            |              |                  |                        |       | ø              |
|     | 2        | Struś Sandra              |                 | +                             |                            |              |                  |                        |       |                |
|     | 2        | Wężówka Alicja            |                 | +                             |                            |              |                  |                        |       |                |
|     | 2        | Wikłacz Zofia             |                 | +                             |                            |              |                  |                        |       |                |

#### Grupowe rejestrowanie tej samej godziny wejścia i wyjścia

Za pomocą przycisku **Rejestruj dla wybranych** można dla wskazanych dzieci wprowadzić taką samą godzinę wejścia i wyjścia.

1. Zaznacz na liście dzieci, które przebywały w przedszkolu w tym samym czasie.

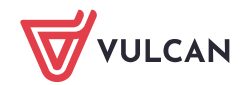

2. Kliknij przycisk **Rejestruj dla wybranych** i w wyświetlonym oknie wprowadź godziny w polach **Wejście** i **Wyjście**. Kliknij przycisk **Zapisz**.

| Wpi      | sz, by | wyszukać            | Filtruj | 🖉 Rejestri  | uj wejście | 📌 Rejestruj wyjście | 4 | 🖻 Rejestruj dla wybra      | anych | 💉 Zgło  | szenia nieobecności | 🖶 Generuj ra | port Odś | wież widok     |
|----------|--------|---------------------|---------|-------------|------------|---------------------|---|----------------------------|-------|---------|---------------------|--------------|----------|----------------|
| <b>S</b> |        | Nazwisko i imiona d | ziecka  |             | Obecność j | orzedszkolaka       |   | Zgłoszenia<br>nieobecności | Niez  | godność | 06:00               | 11:30        | 17:00    | Czas<br>pobytu |
|          | 2      | Bocian Patrycja     |         | 07:45-13:25 |            |                     | ÷ |                            |       |         |                     |              |          | 05:40          |
|          | 2      | Czapla Kamila       |         | 07:10-13:15 |            |                     | ÷ |                            |       |         |                     |              |          | 06:05          |
|          | 2      | Sędzioł Henryk      |         |             |            |                     |   |                            |       |         |                     |              |          |                |
|          | 2      | Sęp Mateusz         |         |             |            |                     |   |                            |       | l.      | ^                   |              |          | 05:40          |
|          | 2      | Sępnik Paweł        | Wejści  | e:*         | 07:45      |                     |   |                            |       | ~       |                     |              |          |                |
|          | 2      | Słonka Wojciech     | Wyjści  | e:*         | 12:30      |                     |   |                            |       | ~       |                     |              |          | 05:40          |
|          | 2      | Słowik Damian       |         |             |            |                     |   |                            |       |         |                     |              |          | Q              |
|          | 2      | Struś Sandra        |         |             |            |                     |   |                            |       |         |                     |              |          |                |
|          | 2      | Wężówka Alicja      |         |             |            |                     |   | V Zapisa                   | 0     | Anuluj  |                     |              |          |                |
|          | 2      | Wikłacz Zofia       |         |             |            |                     | Ŧ |                            |       |         |                     |              |          |                |

3. Odznacz uczniów na liście.

| Wpi | sz, by w | yszukać Filtru            | j 📝 🖍 Rejestruj wejście | Rejestruj wyjście | 🖉 Rejestruj dla wybr       | anych 📝 Zgło | szenia nieobecnoś | ci 📑 Generuj raport | Odśw  | vież widok     |
|-----|----------|---------------------------|-------------------------|-------------------|----------------------------|--------------|-------------------|---------------------|-------|----------------|
| 2   |          | Nazwisko i imiona dziecka | Obecność j              | orzedszkolaka     | Zgłoszenia<br>nieobecności | Niezgodność  | 06:00             | 11:30               | 17:00 | Czas<br>pobytu |
|     | 2        | Bocian Patrycja           | 07:45-13:25             | -                 | •                          |              |                   |                     |       | 05:40          |
|     | 2        | Czapla Kamila             | 07:10-13:15             | 4                 | •                          |              |                   |                     |       | 06:05          |
|     | 2        | Sędzioł Henryk            |                         | +                 | •                          |              |                   |                     |       |                |
|     | 2        | Sęp Mateusz               | 07:45-13:25             | 4                 | •                          |              |                   |                     |       | 05:40          |
|     | 2        | Sępnik Paweł              |                         | +                 | •                          |              |                   |                     |       |                |
|     | 2        | Słonka Wojciech           | 07:45-13:25             | 4                 | •                          |              |                   |                     |       | 05:40          |
|     | 2        | Słowik Damian             | 07:45-                  | 4                 | •                          |              |                   |                     |       | ø              |
|     | 2        | Struś Sandra              |                         | +                 | •                          |              |                   |                     |       |                |
|     | 2        | Wężówka Alicja            |                         | 4                 | •                          |              |                   |                     |       |                |
|     | 2        | Wikłacz Zofia             |                         | 4                 |                            |              |                   |                     |       |                |

#### Rejestrowanie kolejnego okresu przebywania dziecka w przedszkolu

Jeśli dziecko wraca do przedszkola, to aby zarejestrować ten fakt, skorzystaj ponownie z ikony w wierszu dziecka. W wyświetlonym oknie wprowadź tylko godzinę wejścia lub godzinę wejścia i wyjścia i kliknij przycisk **Zapisz**.

| Wp | isz, by | wyszukać                  | Filtruj  | 🖉 Rejestruj wejście | 📌 Rejestruj wyjs | ście 🦯              | ' Rejestruj dla wybri      |       |       |       |                |
|----|---------|---------------------------|----------|---------------------|------------------|---------------------|----------------------------|-------|-------|-------|----------------|
| M  |         | Nazwisko i imiona dzie    | ecka     | Obecność j          | przedszkolaka    |                     | Zgłoszenia<br>nieobecności |       |       |       |                |
|    | 2       | Bocian Patrycja           | 07       | :45-13:25           |                  | •                   |                            |       |       |       |                |
|    | 2       | Czapla Kamila             | 07       | :10-13:15           |                  | +                   | ]                          |       |       |       |                |
|    | 2       |                           |          |                     |                  |                     | ×                          |       |       |       |                |
|    | 2       | Wojściou *                |          |                     |                  |                     |                            |       |       |       |                |
|    | 2       | wejscie.                  | 14:15    |                     |                  |                     | ~                          |       |       |       |                |
|    | 2       | Wyjście:                  |          |                     |                  |                     | *                          |       |       |       |                |
|    | 2       |                           |          |                     |                  |                     |                            |       |       |       |                |
|    | 2       |                           |          |                     | 🗸 Z              | apisz               | 🚫 Anuluj                   |       |       |       |                |
|    | 2       |                           |          |                     |                  |                     |                            |       |       |       |                |
|    | 2       | Wikłacz Zofia             | 07       | :45-12:30           |                  | - +                 |                            |       |       |       |                |
|    |         |                           |          |                     |                  |                     |                            |       |       |       |                |
| M  |         | Nazwisko i imiona dziecka |          | Obecność przedszko  | blaka            | Zgłosze<br>nieobecn | nia<br>ości Niezgodność    | 06:00 | 11:30 | 17:00 | Czas<br>pobytu |
|    | 2       | Bocian Patrycja           | 07:45-13 | 3:25                | +                |                     |                            |       |       |       | 05:40          |
|    | 2       | Czapla Kamila             | 07:10-13 | 3:15 14:15-         | +                |                     |                            |       |       |       | 06:05 📀        |
|    | 2       | Sedzioł Henryk            |          |                     | +                |                     |                            |       |       |       |                |

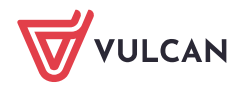

Kolejny wpis w tym samym dniu można wprowadzić tylko wówczas, gdy poprzedni wpis został zamknięty, tzn. została wprowadzona godzina wyjścia.

#### Liczba dzieci aktualnie przebywających w przedszkolu/ w oddziale przedszkolnym

W widoku bieżącego dnia, w godzinach pracy przedszkola system na bieżąco podaje liczbę dzieci przebywających w przedszkolu/ oddziale przedszkolnym. Informacja ta wyświetla się w dwóch miejscach:

- nad tabelą ewidencji obecności, po prawej stronie,
- na końcu tabeli, po lewej stronie, za liczbą dzieci zapisanych w wybranym dniu do przedszkola/ oddziału przedszkolnego.

Dane w tabeli ewidencji obecności odświeżane są co 10 minut, ale użytkownik może odświeżyć stronę w każdej chwili, klikając przycisk **Odśwież widok**.

| <<                                                                                                    | Cogólna liczba przedszkolaków aktualnie prze |                                 |              |            |                     |   |                            |              |                                     |       | e przebyw     | ających: 2     |
|----------------------------------------------------------------------------------------------------|----------------------------------------------|---------------------------------|--------------|------------|---------------------|---|----------------------------|--------------|-------------------------------------|-------|---------------|----------------|
| Wp                                                                                                    | isz, by w                                    | yszukać Filtru                  | j 📝 Rejestri | uj wejście | 📌 Rejestruj wyjście | 1 | Rejestruj dla wybra        | nych 📝 Zgłos | zenia nieobecności 📑 Generuj raport |       | Odśwież widok |                |
| 8                                                                                                    |                                              | Nazwisko i imiona dziecka       |              | Obecność p | rzedszkolaka        |   | Zgłoszenia<br>nieobecności | Niezgodność  | 06:00                               | 11:30 | 17:00         | Czas<br>pobytu |
|                                                                                                    | 2                                            | Bocian Patrycja                 | 07:45-13:25  |            |                     | ٠ |                            |              |                                     |       |               | 05:40          |
|                                                                                                    | 2                                            | Czapla Kamila                   | 07:10-13:15  | 14:15-     |                     | ٠ |                            |              |                                     |       |               | 06:05 🖸        |
|                                                                                                    | 2                                            | Sędzioł Henryk                  |              |            |                     | ٠ |                            |              |                                     |       |               |                |
|                                                                                                    | 2                                            | Sęp Mateusz                     | 07:45-13:25  |            |                     | ٠ |                            |              |                                     |       |               | 05:40          |
|                                                                                                    | 2                                            | Sępnik Paweł                    | 07:45-12:30  |            |                     | ÷ |                            |              |                                     |       |               | 04:45          |
|                                                                                                    | 2                                            | Słonka Wojciech                 | 07:45-13:25  |            |                     | ÷ |                            |              |                                     |       |               | 05:40          |
|                                                                                                    | 2                                            | Słowik Damian                   | 07:45-       |            |                     | ٠ |                            |              |                                     |       |               | ø              |
|                                                                                                    | 2                                            | Struś Sandra                    | 07:45-12:30  |            |                     | ٠ |                            |              |                                     |       |               | 04:45          |
|                                                                                                    | 2                                            | Wężówka Alicja                  | 07:45-12:30  |            |                     | ٠ |                            |              |                                     |       |               | 04:45          |
|                                                                                                    | 2                                            | Wikłacz Zofia                   | 07:45-12:30  |            |                     | ٠ |                            |              |                                     |       |               | 04:45          |
|                                                                                                    |                                              |                                 |              |            |                     |   |                            |              |                                     |       |               |                |
| Liczł                                                                                                    | a przedsz                                    | zkolaków: 10 Liczba obecnych: 2 |              |            |                     |   |                            |              |                                     |       |               |                |
| Legenda: wpisy zamknięte wpisy otwarte wpisy zamknięte automatycznie, bez wskazania godziny wyjścia przedszkolaka deklarowane godziny pobytu prze wpisy zamknięte widencji obecności widoczna po dwukliku na graficznej prezentacji wpisu |                                              |                                 |              |            |                     |   |                            |              | przedszk                            | olaka |               |                |

Dodatkowo w widoku bieżącego dnia za pomocą przycisku **Filtruj** można wyświetlić w tabeli listę dzieci obecnych lub nieobecnych.

|        | ×                            |
|--------|------------------------------|
| Pokaż: | tylko obecnych 💌             |
|        | V Ok Wyczyść filtry 🚫 Anuluj |

Aby usunąć zastosowany filtr, należy ponownie kliknąć przycisk **Filtruj**, w wyświetlonym oknie kliknąć przycisk **Wyczyść filtry**, a następnie przycisk **Ok**.

# Ewidencja obecności dzieci w przedszkolu za dni poprzednie

Jeśli nauczyciel nie odnotuje obecności dziecka w przedszkolu w dniu odbywania zajęć, to może zrobić to w dowolnym momencie (np. następnego dnia). Jednak w tym przypadku każdy dodawany wpis musi zawierać godzinę wejścia i godzinę wyjścia.

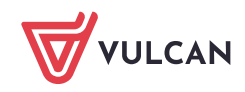

#### 8/15

#### Rejestracja obecności dziecka

- 1. Wyświetl tabelę ewidencji obecności w dzienniku oddziału przedszkolnego lub w widoku Dziennik zajęć przedszkola/ Ewidencja obecności.
- 2. Ustaw właściwą datę w datowniku nad tabelą.

| <<    | <li>10.10.2018 <a>[1]</a> </li>                                                                                                    |                           |                    |                                 |                            |             |       |       |       |                |  |
|-------|----------------------------------------------------------------------------------------------------|---------------------------|--------------------|---------------------------------|----------------------------|-------------|-------|-------|-------|----------------|--|
| Wpi   | sz, by w                                                                                                    | yszukać 📝 🖍               | ejestruj dla wybra | anych 📝 Zgłoszenia nieobecności | 🖶 Generuj raport           |             |       |       |       |                |  |
| 8     |                                                                                                    | Nazwisko i imiona dziecka | 0                  | becność przedszkolaka           | Zgłoszenia<br>nieobecności | Niezgodność | 06:00 | 11:30 | 17:00 | Czas<br>pobytu |  |
|       | 2                                                                                                    | Bocian Patrycja           | 07:45-13:25        | +                               |                            |             |       |       |       | 05:40          |  |
|       | 2                                                                                                    | Czapla Kamila             | 07:10-13:15 14     | 4:15-17:00                      |                            |             |       |       |       | 08:50          |  |
|       | 2                                                                                                    | Sędzioł Henryk            |                    | +                               |                            |             |       |       |       | 00:00          |  |
|       | 2                                                                                                    | Sęp Mateusz               | 07:45-13:25        | +                               |                            |             |       |       |       | 05:40          |  |
|       | 2                                                                                                    | Sępnik Paweł              | 07:45-12:30        | +                               |                            |             |       |       |       | 04:45          |  |
|       | 2                                                                                                    | Słonka Wojciech           | 07:45-13:25        | +                               |                            |             |       |       |       | 05:40          |  |
|       | 2                                                                                                    | Słowik Damian             | 07:45-17:00        |                                 |                            |             |       |       |       | 09:15          |  |
|       | 2                                                                                                    | Struś Sandra              | 07:45-12:30        | +                               |                            |             |       |       |       | 04:45          |  |
|       | 2                                                                                                    | Wężówka Alicja            | 07:45-12:30        | +                               |                            |             |       |       |       | 04:45          |  |
|       | 2                                                                                                    | Wikłacz Zofia             | 07:45-12:30        | +                               |                            |             |       |       |       | 04:45          |  |
|       |                                                                                                    |                           |                    |                                 |                            |             |       |       |       |                |  |
| Liczb | Liczba przedszkolaków: 10                                                                                                    |                           |                    |                                 |                            |             |       |       |       |                |  |
| Leger | .egenda:<br>🗾 wpisy zamknięte 📃 wpisy otwarte 🗾 wpisy zamknięte automatycznie, bez wskazania godziny wyjścia przedszkolaka 📃 deklarowane godziny pobytu przedszkolaka |                           |                    |                                 |                            |             |       |       |       |                |  |
| 🕕 h   | ) historia ewidencji obecności widoczna po dwukliku na graficznej prezentacji wpisu                                                                                   |                           |                    |                                 |                            |             |       |       |       |                |  |

3. W wierszu wybranego dziecka kliknij przycisk + i w wyświetlonym oknie wprowadź godzinę wejścia i wyjścia. Kliknij przycisk **Zapisz**.

| Wp | isz, by v | vyszukać                    | , 🖉 R | Rejestruj dla wybranych 🛛 🖍 Zgłoszenia nieobecności 📗 |         |                  | i E | Generuj raport             |             |       |       |       |                |
|----|-----------|-----------------------------|-------|-------------------------------------------------------|---------|------------------|-----|----------------------------|-------------|-------|-------|-------|----------------|
| 2  |           | Nazwisko i imiona dzi       | ecka  |                                                       | Obecno  | ść przedszkolaka |     | Zgłoszenia<br>nieobecności | Niezgodność | 06:00 | 11:30 | 17:00 | Czas<br>pobytu |
|    | 2         | Bocian Patrycja 07:45-13:25 |       |                                                       |         |                  |     |                            |             | 05:40 |       |       |                |
|    | 2         | Czapla Kamila               |       | 07:10-13:15                                           | 14:15-1 | 7:00             | ۰.  |                            |             |       |       |       | 08:50          |
|    | 2         | Sędzioł Henryk              |       |                                                       |         |                  | +   |                            |             |       |       |       | 00:00          |
|    | 2         |                             | _     |                                                       | 1       |                  |     | ×                          |             |       |       |       | 05:40          |
|    | 2         |                             |       |                                                       |         |                  |     |                            |             |       |       |       | 04:45          |
|    | 2         | Wejscie: *                  | 07:15 |                                                       |         |                  |     | *                          |             |       |       |       | 05:40          |
|    | 2         | Wyjście: *                  | 16:15 |                                                       |         |                  |     | ~                          |             |       |       |       | 09:15          |
|    | 2         |                             |       |                                                       |         |                  |     |                            |             |       |       |       | 04:45          |
|    | 2         |                             |       |                                                       |         | 🖌 Zapisz         | 0   | Anuluj                     |             |       |       |       | 04:45          |
|    | 2         |                             |       |                                                       |         |                  | _   |                            |             |       |       |       | 04:45          |

| Wp       | Wpisz, by wyszukać 🖉 Rejestruj dla wybranych 📝 Zgłoszenia nieobecności 📑 Generuj raport |                           |                         |                            |             |       |       |       |                |  |  |  |  |
|----------|-----------------------------------------------------------------------------------------|---------------------------|-------------------------|----------------------------|-------------|-------|-------|-------|----------------|--|--|--|--|
| <b>S</b> |                                                                                         | Nazwisko i imiona dziecka | Obecność przedszkolaka  | Zgłoszenia<br>nieobecności | Niezgodność | 06:00 | 11:30 | 17:00 | Czas<br>pobytu |  |  |  |  |
|          | 2                                                                                       | Bocian Patrycja           | 07:45-13:25             |                            |             |       |       |       | 05:40          |  |  |  |  |
|          | 2                                                                                       | Czapla Kamila             | 07:10-13:15 14:15-17:00 | •                          |             |       |       |       | 08:50          |  |  |  |  |
|          | 2                                                                                       | Sędzioł Henryk            | 07:15-16:15             |                            |             |       |       |       | 09:00          |  |  |  |  |
|          | 2                                                                                       | Sęp Mateusz               | 07:45-13:25             | •                          |             |       |       |       | 05:40          |  |  |  |  |

Grupowa rejestracja obecności dzieci

Aby wprowadzić taki sam wpis kilku przedszkolakom:

1. Zaznacz na liście przedszkolaków poprzez wstawienie znacznika ✓ w pierwszej kolumnie.

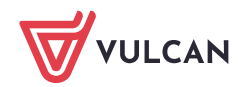

- 2. Kliknij przycisk **Rejestruj dla wybranych**.
- 3. W wyświetlonym oknie wprowadź godzinę wejścia i wyjścia i kliknij przycisk Zapisz.

#### Modyfikowanie wpisów (np. wprowadzanie godziny wyjścia we wpisie zamkniętym automatycznie)

Wprowadzone do tabeli ewidencji wpisy nauczyciele mogą modyfikować (zmienić godzinę wejścia lub wyjścia) lub usuwać. W szczególności nauczyciel może wprowadzić godzinę wyjścia we wpisach, które zostały zamknięte automatycznie.

- 1. W kolumnie **Obecność przedszkolaka** kliknij dwukrotnie wpis, który chcesz edytować.
- 2. W wyświetlonym oknie wprowadź lub zmodyfikuj godzinę wejścia lub wyjścia. Kliknij przycisk **Zapisz**.

| Wp | isz, by | wyszukać               | 📌 Rejestruj dla wy | /branych | 📌 Zgłoszenia nieobecności | 🖶 Generuj raport           |             |       |       |       |                |
|----|---------|------------------------|--------------------|----------|---------------------------|----------------------------|-------------|-------|-------|-------|----------------|
| 2  |         | Nazwisko i imiona dzie | ecka               | Obecno   | ść przedszkolaka          | Zgłoszenia<br>nieobecności | Niezgodność | 06:00 | 11:30 | 17:00 | Czas<br>pobytu |
|    | 2       | Bocian Patrycja        | 07:45-13:25        |          | 4                         | •                          |             |       |       |       | 05:40          |
|    | 2       | Czapla Kamila          | 07:10-13:15        | 14:15-1  | 7:00                      | •                          |             |       |       |       | 08:50          |
|    | 2       | Sędzioł Henryk         | 07:15-16:15        |          | 4                         | •                          |             |       |       |       | 09:00          |
|    | 2       | Sęp Mateusz            | 07:45-13:25        |          |                           | •                          |             |       |       |       | 05:40          |
|    | 2       | Sępnik Paweł           | 07:45-12:30        |          | 4                         | •                          |             |       |       |       | 04:45          |
|    | 2       | Słonka Wojciech        | 07:45-13:25        |          |                           | •                          |             |       |       |       | 05:40          |
|    | 2       | Słowik Damian          | 07:45-17:00        |          | 4                         | •                          |             |       |       |       | 09:15          |
|    | 2       | Struś Sandra           |                    |          |                           |                            |             | ×     |       |       | 04:45          |
|    | 2       | Wężówka Alicja         | Wejście: *         | 07.      | 45                        |                            | ~           |       |       |       | 04:45          |
|    | 2       | Wikłacz Zofia          | Wyiście: *         | 16       | 00                        |                            |             |       |       |       | 04:45          |
|    |         |                        | ,jourer            | 10.      | 00                        |                            | `           |       |       |       |                |
|    |         |                        |                    |          |                           | Zapisz 🗕 Usu               | ń 🚫 Anuluj  |       |       |       |                |

| Wpi | sz, by | r wyszukać 📝 🕫            | Rejestruj dla wybranycł | n 🧳 Zgłoszenia nieobecności | 📑 Generuj raport           |             |       |       |       |                |
|-----|--------|---------------------------|-------------------------|-----------------------------|----------------------------|-------------|-------|-------|-------|----------------|
| 8   |        | Nazwisko i imiona dziecka | Obecn                   | ość przedszkolaka           | Zgłoszenia<br>nieobecności | Niezgodność | 06:00 | 11:30 | 17:00 | Czas<br>pobytu |
|     | 2      | Bocian Patrycja           | 07:45-13:25             | +                           |                            |             |       |       |       | 05:40          |
|     | 2      | Czapla Kamila             | 07:10-13:15 14:15-      | 17:00                       | •                          |             |       |       |       | 08:50          |
|     | 2      | Sędzioł Henryk            | 07:15-16:15             | +                           | •                          |             |       |       |       | 09:00          |
|     | 2      | Sęp Mateusz               | 07:45-13:25             | +                           | •                          |             |       |       |       | 05:40          |
|     | 2      | Sępnik Paweł              | 07:45-12:30             | +                           | •                          |             |       |       |       | 04:45          |
|     | 2      | Słonka Wojciech           | 07:45-13:25             | +                           | •                          |             |       |       |       | 05:40          |
|     | 2      | Słowik Damian             | 07:45-16:00             | +                           |                            |             |       |       |       | 08:15          |
|     | 2      | Struś Sandra              | 07:45-12:30             | +                           | •                          |             |       |       |       | 04:45          |
|     | 2      | Wężówka Alicja            | 07:45-12:30             | +                           |                            |             |       |       |       | 04:45          |
|     | 2      | Wikłacz Zofia             | 07:45-12:30             | +                           |                            |             |       |       |       | 04:45          |

Aby usunąć wpis, edytuj go, a następnie kliknij przycisk Usuń.

# Informacje dostępne w tabeli ewidencji obecności

Z tabeli ewidencji obecności można odczytać jeszcze wiele innych informacji, przydatnych w czasie prowadzenia zajęć.

1. Można wyświetlić notatkę dotyczącą przedszkolaka, wprowadzoną do jego kartoteki przez wychowawcę oddziału (na karcie **Dodatkowe informacje**, w sekcji **Informacje widoczne dla wszystkich nauczycieli**).

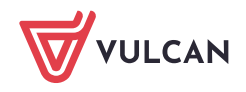

| 💁 Kartoteka przedszkolaka | Informacje widoczne dla wszystkich nauczycieli a |  |  |  |  |  |  |  |
|---------------------------|--------------------------------------------------|--|--|--|--|--|--|--|
| >> Dane podstawowe        | Notatka: Dziecko uczuleno po bieko meko krowiego |  |  |  |  |  |  |  |
| >> Rodzina                |                                                  |  |  |  |  |  |  |  |
| >> Ewidencja obecności    |                                                  |  |  |  |  |  |  |  |
| Zgłoszenia nieobecności   |                                                  |  |  |  |  |  |  |  |
| >> Oceny diagnostyczne    |                                                  |  |  |  |  |  |  |  |
| >> Oceny opisowe          | 2 Zmień                                          |  |  |  |  |  |  |  |
| ›› Ocena gotowości        | • • • • • • • • • • • • • • • • • • •            |  |  |  |  |  |  |  |
| >> Specjalne potrzeby     | Notatka                                          |  |  |  |  |  |  |  |
| >> Dodatkowe informacje   |                                                  |  |  |  |  |  |  |  |
|                           | 📌 Dodaj                                          |  |  |  |  |  |  |  |

Dzieci, którzy mają wprowadzone takie notatki, oznaczani są w tabeli ewidencji obecności ikoną 🖹 . Kliknięcie tej ikony powoduje wyświetlenie okna z notatką.

| Wpi | sz, b | y wysz | ukać  | . 🛹 R                  | ejestruj dla wybranych. | 📌 Zgło | oszenia nieobecności       | Generuj raport |       |       |       |                |  |
|-----|-------|--------|-------|------------------------|-------------------------|--------|----------------------------|----------------|-------|-------|-------|----------------|--|
| M   |       |        | Naz   | wisko i imiona dziecka | Obecność przedsz        | kolaka | Zgłoszenia<br>nieobecności | Niezgodność    | 06:00 | 11:30 | 17:00 | Czas<br>pobytu |  |
|     | 2     | B)     | ocian | Patrycja               | 07:45-13:25             | +      |                            |                |       |       |       | 05:40          |  |
|     | 2     | C      | zap   | Bocian Patrycja        |                         |        |                            | ×              | ?     |       |       | 08:50          |  |
|     | 2     | Se     | ędzi  | Informacja widoczna d  | la wszystkich nauczyc   | ieli:  |                            |                |       |       |       | 09:00          |  |
|     | 2     | Se     | ęp ľ  | Dziecko uczulone na b  | iałko mleka krowiego    |        |                            |                |       |       |       | 05:40          |  |
|     | 2     | Se     | ępn   |                        |                         |        |                            |                |       |       |       | 04:45          |  |
|     | 2     | Sł     | łonk  |                        |                         |        |                            |                |       |       |       | 05:40          |  |
|     | 2     | Sł     | łowi  |                        |                         |        |                            |                |       |       |       | 08:15          |  |
|     | 2     | St     | truś  |                        |                         |        |                            |                |       |       |       | 04:45          |  |
|     | 2     | W      | /ężć  |                        |                         |        |                            |                |       |       |       | 04:45          |  |
|     | 2     | W      | /ikła |                        |                         |        |                            |                |       |       |       | 04:45          |  |
|     |       |        |       |                        |                         |        |                            |                |       |       |       |                |  |
|     |       |        |       |                        |                         |        |                            |                |       |       |       |                |  |
|     |       |        |       |                        |                         |        |                            |                |       |       |       |                |  |
|     |       |        |       |                        |                         |        |                            |                |       |       |       |                |  |
|     |       |        |       |                        |                         |        |                            |                |       |       |       |                |  |
|     |       |        |       |                        |                         |        |                            | VOK            |       |       |       |                |  |

2. Można wyświetlić dane osób upoważnionych przez rodziców do odbioru dziecka z przedszkola.

Jeśli dane takie zostały wprowadzone do kartoteki dziecka (na karcie **Dane podstawowe**, w sekcji **Osoby upoważnione do odbioru**), to można je wyświetlić po wskazaniu kursorem nazwiska i imienia dziecka.

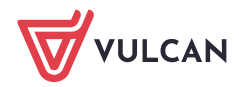

| • · · · · · · · · · · · · · · · · · · · |                                    |                                             |               |
|-----------------------------------------|------------------------------------|---------------------------------------------|---------------|
| Yo Kartoteka przedszkolaka Dane o       | osobowe                            |                                             |               |
| >> Dane podstawowe                      | Imię (Imiona) Nazwisko:            | Patrycia Bocian                             |               |
| >> Rodzina                              | Data i miejsce urodzenia:          | 04.04.2012                                  |               |
| >> Ewidencja obecności                  | PESEL:                             | 12240454040                                 |               |
| Zgłoszenia nieobecności                 | Płeć:                              | Kabiata                                     |               |
| >> Oceny diagnostyczne                  | Obywatelstwo polskie               |                                             |               |
| >> Oceny opisowe                        | Pseudonim:                         | Так                                         |               |
| >> Ocena gotowości                      | Nazwicko rodowoj                   |                                             |               |
| >> Specjalne potrzeby                   | Taria mathi                        |                                             |               |
| >> Dodatkowe informacje                 |                                    |                                             |               |
|                                         | Imię ojca:                         |                                             |               |
|                                         |                                    |                                             | 📌 Zmień       |
| Grupp                                   |                                    |                                             |               |
| Grupa.<br>Wois w                        | 0 "zerowka" (P-50)                 |                                             |               |
| wpis w                                  | V NED:                             |                                             |               |
| Prezen                                  | ntacia danych na witevnie ucznia   |                                             | ×             |
| T LEACH                                 |                                    |                                             | <b>₩</b>      |
| Dane a                                  | adresowe                           |                                             | ⊗.            |
|                                         |                                    |                                             | •             |
| Osoby                                   | upowaznione do odbioru             |                                             | 8             |
| + Do                                    | odaj                               |                                             |               |
|                                         | Nazwisko imie                      | Stopień pokrewieństwa                       | Identyfikacja |
| 🛷 Ma                                    | akowska Helena                     | Babcia                                      | ABC123456     |
| Ja                                      | intarska Ewa                       | Osoba Niespokrewniona                       | ABC111222     |
|                                         |                                    |                                             |               |
|                                         |                                    |                                             |               |
| Whicz by unczukać                       | A Dojostruj dla undramuch          | 🧳 Załaszania pischosności                   |               |
| wpisz, by wyszukac                      | , Rejestruj dia wybranych          | <ul> <li>Zgłoszenia nieobechości</li> </ul> |               |
| Nazwisko i imion                        | a dziecka Obecność przedszko       | olaka Zgłoszenia                            |               |
|                                         |                                    | incode chose                                |               |
| Bocian Patrycja                         | 07:45-13:25                        | +                                           |               |
| Czapla Kan Makows                       | ska Helena, Babcia, ABC123456      |                                             |               |
| Sędzioł Hei Jantarsk                    | ka Ewa, Osoba Niespokrewniona, ABC | 111222                                      |               |
| Sep Mateusz                             | 07:45-13:25                        | +                                           |               |

3. Można zobaczyć zdjęcie dzecka – zdjęcie wyświetla się po kliknięciu ikony 🙎 w wierszu dziecka.

| Wpi | isz, b              | y wyszukać |                |     | 📌 Zgł                  | los      |       |   |  |  |
|-----|---------------------|------------|----------------|-----|------------------------|----------|-------|---|--|--|
| 2   | Nazwisko i imiona d |            |                |     | Obecność przedszkolaka |          |       |   |  |  |
|     | 2                   | Bocian     | Patrycja       |     | 07:45-13:25            |          | -     | - |  |  |
|     | 2                   | Czapla     | Bocian Patrycj | a 🗙 | 07:10-13:15            | 14:15-17 | :00 - | ŀ |  |  |
|     | 2                   | Sędzia     |                |     | 07:15-16:15            |          | 1     | ŀ |  |  |
|     | 2                   | Sęp M      |                |     | 07:45-13:25            |          | -     | ŀ |  |  |
|     | 2                   | Sępnił     | 100 100        |     | 07:45-12:30            |          |       | ł |  |  |
|     | 2                   | Słonka     | -              |     | 07:45-13:25            |          |       | ŀ |  |  |
|     | 2                   | Słowik     |                | 1   | 07:45-16:00            |          |       | - |  |  |
|     | 2                   | Struś :    |                | 100 | 07:45-12:30            |          | -     | - |  |  |
|     | 2                   | Wężóv      | -OI            | к   | 07:45-12:30            |          | 4     | - |  |  |
|     | 2                   | Wikłac     | 2 2.011a       |     | 07:45-12:30            |          | -     | - |  |  |

Zdjęcie dziecka dodaje sekretarz szkoły w module *Sekretariat* lub wychowawca oddziału w module *Dziennik*.

4. Dla każdego okresu na osi czasu można wyświetlić godzinę wejścia i wyjścia. Informacje te wyświetlają się po najechaniu kursorem na pasek reprezentujący okres na osi czasu.

| Wpi      | isz, b | y wy | szukać 🛛 📌 R              | ejestruj dla wybranych 🛛 🖍 Zg | Generuj raport             |             |       |             |                |
|----------|--------|------|---------------------------|-------------------------------|----------------------------|-------------|-------|-------------|----------------|
| <b>S</b> |        |      | Nazwisko i imiona dziecka | Obecność przedszkolaka        | Zgłoszenia<br>nieobecności | Niezgodność | 06:00 | 11:30 17:00 | Czas<br>pobytu |
|          | 2      |      | Bocian Patrycja           | 07:45-13:25                   | ÷                          |             |       | η           | 05:40          |
|          | 2      |      | Czapla Kamila             | 07:10-13:15 14:15-17:00       | ÷                          |             |       | 07:45-13:25 | 08:50          |
|          | 2      |      | Sędzioł Henryk            | 07:15-16:15                   | ŧ.                         |             |       |             | 09:00          |

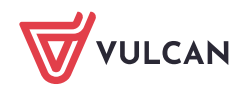

www.vulcan.edu.pl

5. Można wyświetlić historię każdego wpisu. W tym celu należy dwukrotnie kliknąć prezentację wpisu na osi czasu.

| 🐻 Dane dziennika                               | << 10.10.20      | )18 🔲 >>                  |                               |                    |             |       |       |       |        |
|------------------------------------------------|------------------|---------------------------|-------------------------------|--------------------|-------------|-------|-------|-------|--------|
| >> Opis dziennika                              | Whisz, by wysz   | ukać 🖉 🖉 Reid             | estrui dla wybranych 📝 Zołosz | renia nieobecności | Generul ra  | port  |       |       |        |
| >> Plan pracy                                  |                  |                           |                               | 7-1                |             |       |       |       | 0      |
| >> Dzienny zapis pracy                         | <b>20</b>        | Nazwisko i imiona dziecka | Obecność przedszkolaka        | nieobecności       | Niezgodność | 06:00 | 11:30 | 17:00 | pobytu |
| » Ewidencja obecności                          |                  |                           |                               |                    | ×           |       |       |       | 05:40  |
| >> Formy pomocy<br>psychologiczno-pedagogiczno |                  |                           |                               |                    | Drukuj      |       |       |       | 08:50  |
| >> Wycieczki                                   | Data i godzina   | Pracownik                 | Operacja                      | Poprzedni          | wpis        |       |       |       | 09:00  |
| >> Wydarzenia                                  | 10.10.2018 12:41 | Drozdoń Lesław (LD)       | Dodanie godziny wejścia       | 07:10              |             |       |       |       | 05:40  |
| Plan współpracy                                | 10.10.2018 12:50 | Drozdoń Lesław (LD)       | Dodanie godziny wyjścia       | 12:45              |             |       |       |       | 04:45  |
| >> Kontakty z rodzicami                        | 10.10.2018 13:02 | Drozdoń Lesław (LD)       | Usunięcie godziny wyjścia     |                    |             |       |       |       | 05:40  |
| >> Obserwacje                                  | 10.10.2018 13:23 | Drozdoń Lesław (LD)       | Dodanie godziny wyjścia       | 13:15              |             |       |       |       | 05.40  |
| >> Kontrola dziennika                          |                  |                           |                               |                    |             |       |       |       | 08:15  |
| 🗟 Ustawienia dziennika                         |                  |                           |                               |                    |             |       |       |       | 04:45  |
| >> Przedszkolaki                               |                  |                           |                               |                    |             |       |       |       | 04:45  |
|                                                |                  |                           |                               |                    |             |       |       |       | 04:45  |
| >>> Programy realizowane<br>w oddziale         |                  |                           |                               |                    |             |       |       |       |        |
| >> Ramowy rozkład dnia                         |                  |                           |                               |                    |             |       |       |       |        |
| >> Dodatkowe informacje                        |                  |                           |                               |                    |             |       |       |       |        |
|                                                |                  |                           |                               |                    |             |       |       |       |        |
|                                                |                  |                           |                               |                    |             |       |       |       |        |
|                                                |                  |                           |                               |                    |             |       |       |       |        |
|                                                |                  |                           |                               |                    |             |       |       |       |        |
|                                                |                  |                           |                               |                    |             |       |       |       |        |
|                                                |                  |                           |                               |                    | (           |       |       |       |        |
|                                                |                  |                           |                               |                    | ОК          |       |       |       |        |

6. W każdym dniu można odczytać, ile dzieci jest zapisanych do przedszkola/ oddziału przedszkolnego. Informacja ta wyświetla się na końcu tabeli, po lewej stronie.

|     | 2                                                                                   | Wężówka Alicja              | 07:45-12:30                        | +                                       |                  | 04:45                     |  |  |  |  |
|-----|-------------------------------------------------------------------------------------|-----------------------------|------------------------------------|-----------------------------------------|------------------|---------------------------|--|--|--|--|
|     | 2                                                                                   | Wikłacz Zofia               | 07:45-12:30                        | +                                       |                  | 04:45                     |  |  |  |  |
|     |                                                                                     |                             |                                    |                                         |                  |                           |  |  |  |  |
|     |                                                                                     |                             |                                    |                                         |                  |                           |  |  |  |  |
|     |                                                                                     |                             |                                    |                                         |                  |                           |  |  |  |  |
| Lie | zba przeds                                                                          | zkolaków: 10                |                                    |                                         |                  |                           |  |  |  |  |
| Le  | jenda:                                                                              |                             |                                    |                                         |                  |                           |  |  |  |  |
|     | wpisy 2                                                                             | zamknięte 🛛 📃 wpisy otwarte | wpisy zamknięte automatycznie, bez | wskazania godziny wyjścia przedszkolaka | deklarowane godz | tiny pobytu przedszkolaka |  |  |  |  |
|     | 🔰 historia ewidencji obecności widoczna po dwukliku na graficznej prezentacji wpisu |                             |                                    |                                         |                  |                           |  |  |  |  |

W widoku bieżącego dnia w tym miejscu wyświetla się również informacja o liczbie dzieci obecnych.

7. Można sprawdzić, co oznaczają kolory zastosowane do poszczególnych wpisów. Legenda wyświetla się pod tabelą.

# Prezentacja uczestnictwa przedszkolaka w zajęciach w jego kartotece

Obecności przedszkolaków na zajęciach prezentowane są w jego kartotece, na karcie Ewidencja obecności.

Na karcie tej dla każdego tygodnia wyświetla się tabela, w której dla każdego dnia podane są przedziały czasowe, w których dziecko przebywało w przedszkolu (kolumna **Obecność przedszkolaka**), z graficzną prezentacją tych danych na osi czasu (następna kolumna) oraz łączny czas pobytu dziecka w przedszkolu (kolumna **Czas pobytu**).

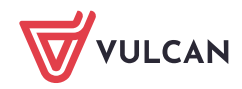

| 2. Kartoteka przedszkolaka | (<) 08.10 - 14.10 2018 3                                                                                       |                        |       |         |                  |  |  |  |  |  |
|----------------------------|----------------------------------------------------------------------------------------------------|------------------------|-------|---------|------------------|--|--|--|--|--|
| >> Dane podstawowe         | Dzień tygodnia                                                                                                 | Obecność przedszkolaka | 06:00 | 11:30 1 | 7:00 Czas pobytu |  |  |  |  |  |
| » Rodzina                  | Poniedziałek                                                                                                   | 06:45-16:10            |       |         | 09:25            |  |  |  |  |  |
| Zołoszenia nieobecności    | Wtorek                                                                                                    | 07:00-14:30            |       |         | 07:30            |  |  |  |  |  |
| » Oceny diagnostyczne      | Środa                                                                                                    | 07:45-13:25            |       |         | 05:40            |  |  |  |  |  |
| >> Oceny opisowe           | Czwartek                                                                                                    | 07:25-                 |       |         | ø                |  |  |  |  |  |
| >> Ocena gotowości         | Piątek                                                                                                    |                        |       |         |                  |  |  |  |  |  |
| >> Specjalne potrzeby      |                                                                                                    |                        |       |         |                  |  |  |  |  |  |
| >> Dodatkowe informacje    |                                                                                                    |                        |       |         |                  |  |  |  |  |  |
|                            |                                                                                                    |                        |       |         |                  |  |  |  |  |  |
|                            | Legenda:                                                                                                    |                        |       |         |                  |  |  |  |  |  |
|                            | 🔜 wpisy zamknięte 📃 wpisy otwarte 📃 wpisy zamknięte automatycznie, bez wskazania godziny wyjścia przedszkolaka |                        |       |         |                  |  |  |  |  |  |
|                            | 🜒 historia ewidencji obecności widoczna po dwukliku na graficznej prezentacji wpisu                            |                        |       |         |                  |  |  |  |  |  |

Klikając dwukrotnie przedział na osi czasu można przywołać historię wpisu.

| 𝔔 Kartoteka przedszkolaka       | <<    | 08.10 - 14.10 2018 |                     |                           |                |       |       |             |
|---------------------------------|-------|--------------------|---------------------|---------------------------|----------------|-------|-------|-------------|
| >> Dane podstawowe              |       | Dzień tygodnia     |                     | Obecność przedszkolaka    | 06:00          | 11:30 | 17:00 | Czas pobytu |
| Kodzina     Ewidencja obecności | Ponie | działek            | 06:45-16:1          | 0                         |                |       |       | 09:25       |
| >> Zgłoszenia nieobecności      | Wtor  | ek                 | 07:00-14:3          | 0                         |                |       |       | 07:30       |
| >> Oceny diagnostyczne          | Środa |                    | 07:45-13:2          | 5                         |                |       |       | 05:40       |
| >> Oceny opisowe                | Czwa  |                    |                     |                           |                | ×     |       | ø           |
| ›› Ocena gotowości              | Piąte |                    |                     |                           | 🖶 Dr           | ukuj  |       |             |
| >> Specjalne potrzeby           |       | Data i godzina     | Pracownik           | Operacja                  | Poprzedni wpis |       |       |             |
| >> Dodatkowe informacje         |       | 10.10.2018 15:27   | Rybitwa Lucyna (LR) | Dodanie godziny wejścia i | 07:00-14:30    |       |       |             |
|                                 |       |                    |                     |                           |                |       |       |             |
|                                 |       |                    |                     |                           |                |       |       |             |

# Rejestrowanie zgłoszeń nieobecności dziecka

Jeśli rodzic poinformuje przedszkole, że dziecko nie przyjdzie do przedszkola, to fakt ten można odnotować w tabeli ewidencji obecności, zarówno w widoku dnia bieżącego, jak i w poprzednich dniach.

Nie można rejestrować nieobecności z wyprzedzeniem.

- 1. Zaznacz na liście dzieci, które mają zgłoszoną nieobecność.
- 2. Kliknij przycisk Zgłoszenia nieobecności.

| Wp | Wpisz, by wyszukać Filt |                                    |  | j 📝 Rejestruj v | wejście         | 📌 Rejestruj wyjście | 📌 Reje                     | struj dla wybranych | 📌 Zgłoszeni | a nieobecności | 🖶 Generuj raport | Odśw           | vież widok |
|----|-------------------------|------------------------------------|--|-----------------|-----------------|---------------------|----------------------------|---------------------|-------------|----------------|------------------|----------------|------------|
| 2  |                         | Nazwisko i imiona dziecka Obecność |  |                 | ź przedszkolaka |                     | Zgłoszenia<br>nieobecności | Niezgodność         | 06:00       | 11:30          | 17:00            | Czas<br>pobytu |            |
|    | 2                       | 🙀 Bocian Patrycja                  |  | 07:25-          |                 |                     | •                          |                     |             |                |                  |                | ø          |
|    | 2                       | Czapla Kamila                      |  |                 |                 |                     | •                          |                     |             |                |                  |                |            |
|    | 2                       | Sędzioł Henryk                     |  |                 |                 |                     | +                          |                     |             |                |                  |                |            |
|    | 2                       | Sęp Mateusz                        |  |                 |                 |                     | - +                        |                     |             |                |                  |                |            |
|    | 2                       | Sępnik Paweł                       |  |                 |                 |                     | •                          |                     |             |                |                  |                |            |
|    | 2                       | Słonka Wojciech                    |  |                 |                 |                     | - <b>+</b>                 |                     |             |                |                  |                |            |
|    | 2                       | Słowik Damian                      |  |                 |                 |                     | •                          |                     |             |                |                  |                |            |
|    | 2                       | Struś Sandra                       |  |                 |                 |                     | •                          |                     |             |                |                  |                |            |
|    | 2                       | Wężówka Alicja                     |  |                 |                 |                     | •                          |                     |             |                |                  |                |            |
|    | 2                       | Wikłacz Zofia                      |  |                 |                 |                     | •                          |                     |             |                |                  |                |            |

3. W wyświetlonym oknie, w kolumnie **Zgłoszenie nieobecności** wstaw za pomocą kliknięcia znaczniki w wierszach nieobecnych dzieci.

Ponowne kliknięcie komórki usuwa znacznik.

Możesz też wprowadzić/ usunąć znaczniki grupowo, zaznaczając dzieci na liście i klikając przycisk **Wstaw nieobecność/ Usuń nieobecność**.

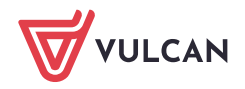

|    |                                  |                   | ×                 |
|----|----------------------------------|-------------------|-------------------|
| Ws | taw nieobecność Usuń nieobecność |                   |                   |
| 2  | Nazwisko i imiona dziecka        | Zgłoszenia nieobe | ecności           |
|    | Sęp Mateusz                      | 0                 |                   |
|    | Słonka Wojciech                  | ø                 |                   |
|    |                                  |                   |                   |
|    |                                  |                   |                   |
|    |                                  |                   |                   |
|    |                                  |                   |                   |
|    |                                  |                   |                   |
|    |                                  |                   |                   |
|    |                                  |                   |                   |
|    |                                  |                   |                   |
|    |                                  |                   |                   |
|    |                                  |                   |                   |
|    |                                  |                   |                   |
|    |                                  |                   |                   |
|    |                                  |                   |                   |
|    |                                  |                   |                   |
| Ľ  |                                  |                   |                   |
|    |                                  |                   | V Zapisz 🚫 Anuluj |

4. Kliknij przycisk Zapisz.

| Wpi | Wpisz, by wyszukać Filt   |                   |  | 📝 Rejestr              | uj wejście | 📌 Rejestruj wyjście | .1                         | Rejestruj dla wybra | nych 🛛 🖍 Zgło | szenia nieobecności | 🖶 Generuj raport | Odś            | wież widok |
|-----|---------------------------|-------------------|--|------------------------|------------|---------------------|----------------------------|---------------------|---------------|---------------------|------------------|----------------|------------|
| 8   | Nazwisko i imiona dziecka |                   |  | Obecność przedszkolaka |            |                     | Zgłoszenia<br>nieobecności | Niezgodność         | 06:00         | 11:30               | 17:00            | Czas<br>pobytu |            |
|     | 2                         | 📴 Bocian Patrycja |  | 07:25-                 |            |                     | ÷                          |                     |               |                     |                  |                | o          |
|     | 2                         | Czapla Kamila     |  |                        |            |                     | ÷                          |                     |               |                     |                  |                |            |
|     | 2                         | Sędzioł Henryk    |  |                        |            |                     | ÷                          |                     |               |                     |                  |                |            |
|     | 2                         | Sęp Mateusz       |  |                        |            |                     | +                          | nieobecność         |               |                     |                  |                |            |
|     | 2                         | Sępnik Paweł      |  |                        |            |                     | ÷                          |                     |               |                     |                  |                |            |
|     | 2                         | Słonka Wojciech   |  |                        |            |                     | ÷                          | nieobecność         |               |                     |                  |                |            |
|     | 2                         | Słowik Damian     |  |                        |            |                     | ÷                          |                     |               |                     |                  |                |            |
|     | 2                         | Struś Sandra      |  |                        |            |                     | +                          |                     |               |                     |                  |                |            |
|     | 2                         | Wężówka Alicja    |  |                        |            |                     | ÷                          |                     |               |                     |                  |                |            |
|     | 2                         | Wikłacz Zofia     |  |                        |            |                     | +                          |                     |               |                     |                  |                |            |

5. Odznacz dzieci na liście.

# Deklarowany czas pobytu dziecka w przedszkolu

W jednostkach typu **przedszkole**, **zespół wychowania przedszkolnego** oraz **punkt przedszkolny** można w kartotekach dzieci wprowadzić deklarowany czas pobytu dziecka w przedszkolu w poszczególnych dniach tygodnia (na karcie **Dodatkowe informacje**, sekcja **Pobyt w przedszkolu**).

| 2. | Kartoteka przedszkolaka | Informacje widoczne dla wszyst | kich nauczycieli                                                                                 |  |
|----|-------------------------|--------------------------------|--------------------------------------------------------------------------------------------------|--|
| >> | Dane podstawowe         |                                |                                                                                                  |  |
| >> | Rodzina                 | Notatki                        |                                                                                                  |  |
| >> | Ewidencja obecności     | Denewland                      |                                                                                                  |  |
| >> | Zgłoszenia nieobecności | Dalle Wiashe                   |                                                                                                  |  |
| >> | Oceny diagnostyczne     | Dane identyfikacyjne           |                                                                                                  |  |
| >> | Oceny opisowe           |                                |                                                                                                  |  |
| >> | Specjalne potrzeby      | Pobyt w przedszkolu            |                                                                                                  |  |
| ** | Dodatkowe informacje    | Deklarowany czas pobytu:       | poniedziałek 07:30 - 15:00,                                                                      |  |
|    |                         |                                | wtorek 07:30 - 15:00,<br>środa 08:00 - 14:30,<br>czwartek 08:00 - 15:30,<br>piątek 07:30 - 15:30 |  |
|    |                         |                                |                                                                                                  |  |

W jednostkach typu szkoła podstawowa oraz ogólnokształcąca szkoła muzyczna I stopnia sekcja Pobyt w przedszkolu nie pojawia w kartotekach przedszkolaków.

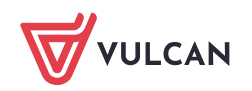

Jeśli w kartotece dziecka zostanie zadeklarowany czas pobytu dziecka w przedszkolu, to w tabeli ewidencji obecności czas ten będzie prezentowany za pomocą niebieskiego paska na osi czasu.

| Wp | isz, b | y wy: | szukać 🛛 🖍 R              | lejestruj dla wybranych 🛛 🖍 Zgłoszenia nieobecności | 🖶 Generuj raport |                            |             |       |       |       |                |
|----|--------|-------|---------------------------|-----------------------------------------------------|------------------|----------------------------|-------------|-------|-------|-------|----------------|
| 2  |        |       | Nazwisko i imiona dziecka | Obecność przedszkolaka                              |                  | Zgłoszenia<br>nieobecności | Niezgodność | 07:00 | 12:00 | 17:00 | Czas<br>pobytu |
|    | 2      |       | Buczek Maria              |                                                     | +                |                            |             |       |       |       | 00:00          |
|    | 2      |       | Kowal Maciej              |                                                     | +                |                            |             |       |       |       | 00:00          |

Pasek ten będzie przykrywany wpisami wprowadzanymi do tabeli ewidencji obecności.

| Wp         | isz, b | y wy | szukać Filtru             | ıj 📝 Rejestruj wejście 🛒 🖉 Rejestruj wyjście 🛒 🥙 Rejestruj dla wybra | nych 📝 Zgłoszeni           | a nieobecności | Generuj raport |       | Odśv  | vież widok     |
|------------|--------|------|---------------------------|----------------------------------------------------------------------|----------------------------|----------------|----------------|-------|-------|----------------|
| <b>2</b> 0 |        |      | Nazwisko i imiona dziecka | Obecność przedszkolaka                                               | Zgłoszenia<br>nieobecności | Niezgodność    | 07:00          | 12:00 | 17:00 | Czas<br>pobytu |
|            | 2      |      | Buczek Maria              | 07:15-                                                               |                            |                |                |       |       | o              |
|            | 2      |      | Kowal Maciej              | +                                                                    |                            |                |                |       |       |                |

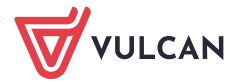